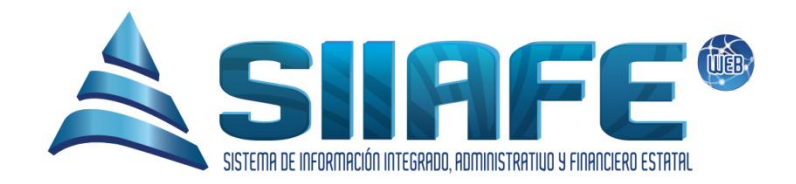

### SISTEMA DE INFORMACIÓN INTEGRADO, ADMINISTRATIVO Y FINANCIERO ESTATAL

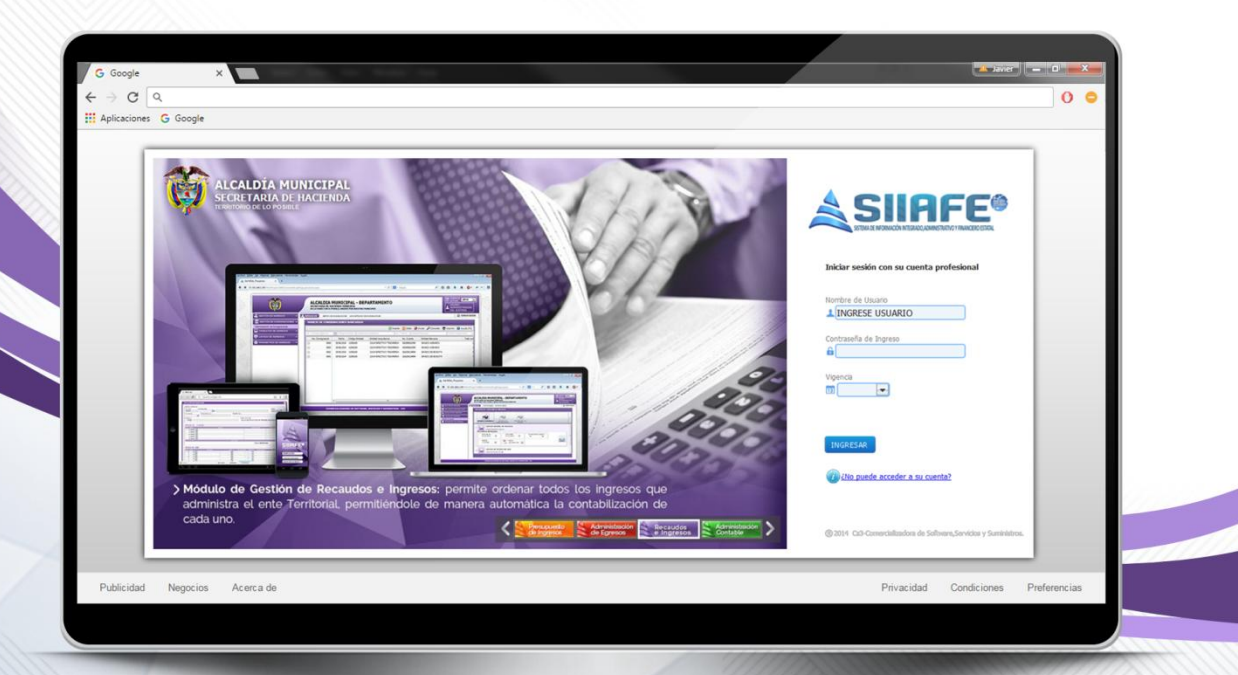

# MÓDULO DE GESTIÓN DE RECAUDOS E INGRESOS

Desarrollado por

Comercializadora Software, Servicios y Suministros

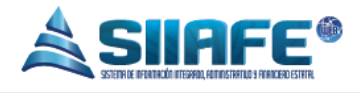

#### Contenido

| 1.  | DAT   | OS DE IDENTIFICACION DEL SOFTWARE 3                                   |
|-----|-------|-----------------------------------------------------------------------|
| 2.  | INTR  | RODUCCIÓN                                                             |
| 3.  | CÓⅣ   | 10 USAR ESTE MANUAL                                                   |
| 4.  | NON   | 1ENCLATURA GRÁFICA 4                                                  |
| 5.  | INGF  | RESO AL SISTEMA                                                       |
| 6.  | ACC   | ESO AL MODULO DE GESTION DE RECAUDOS E INGRESOS 5                     |
| 7.  | GES   | TIÓN DE CAUSACIONES                                                   |
| 8.  | GES   | TIÓN DE RECAUDOS                                                      |
| 9.  | GES   | TIÓN DE INTERFACES                                                    |
| 9   | .1. ( | CREACIÓN DE UN LOTE DE CARGUE9                                        |
| 9   | .2. / | ANULACIÓN DE UN LOTE DE CARGUE10                                      |
| 9   | .3. I | REPORTE DE RECAUDOS DE UN LOTE DE CARGUE11                            |
| 9   | .4. I | HOMOLOGACIÓN DE UN LOTE DE CARGUE12                                   |
|     | 9.4.1 | . Homologación de Conceptos de Imputación, Cuentas Bancarias y Medios |
|     | De P  | 'ago 12                                                               |
|     | 9.4.2 | Creación de Terceros Inexistentes en SIIAFE                           |
| 9   | .5. I | HOMOLOGACIÓN DE UN LOTE DE CARGUE14                                   |
| 10. | GE    | ESTIÓN DE CONSIGNACIONES15                                            |
| 11. | LIS   | STADOS DE INGRESO                                                     |
| 12. | PA    | RAMETROS DE INGRESOS                                                  |
| 1   | 2.1.  | ENTIDADES GIRADORAS                                                   |
| 1   | 2.2.  | CUENTAS GIRADORAS                                                     |
| 1   | 2.3.  | MEDIOS DE PAGO18                                                      |
| 1   | 2.4.  | CONCEPTOS DE IMPUTACIÓN18                                             |
| 1   | 2.5.  | TIPOS DE IMPUTACIÓN 19                                                |

@

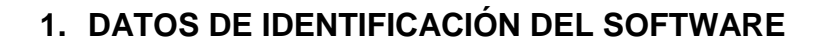

EI SISTEMA DE INFORMACIÓN INTEGRADO, ADMINISTRATIVO Y FINANCIERO ESTATAL (SIIAFE), es una plataforma informática de propiedad de la COMERCIALIZADORA DE SOFTWARE, SERVICIOS Y SUMINISTROS CS-3, desarrollado a la medida de las necesidades de las entidades estatales, a fin de facilitar y mejorar los procesos presupuestales, contables y financieros de los usuarios de la información. Este manual corresponde a la versión SIIAFE 2016.

#### 2. INTRODUCCIÓN

El módulo de gestión de recaudos e ingresos, es un módulo integrante del Software SIIAFE, el cual se estructuró pensando en llegar más allá de las necesidades presentadas en el área de tesorería de una entidad pública; puesto que su enfoque va dirigido a integrar de manera eficiente todas las áreas financieras componentes del ente estatal.

#### 3. CÓMO USAR ESTE MANUAL

Esta orientación documental se encuentra dirigida a los funcionarios de la entidad estatal responsables de realizar día a día las operaciones financieras, presupuestales, contables y del área de tesorería; esta herramienta es de mucha importancia debido a que servirá de apoyo a la solución de inquietudes o dudas que puedan surgir en el desarrollo de las actividades a realizar.

Es importante seguir paso a paso, cada una de las instrucciones para los respectivos procedimientos aquí descritos, en el cual encontrará gráficas correspondientes a la última versión del aplicativo SIIAFE.

304 1624 - 301 5379519

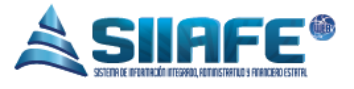

#### 4. NOMENCLATURA GRÁFICA

En ésta unidad modular encontraremos los íconos que mostramos en la siguiente tabla. La columna descripción nos muestra un breve comentario de su funcionalidad.

| Elemento  | Nombre                      | Descripción                                                                                           |
|-----------|-----------------------------|----------------------------------------------------------------------------------------------------|
| •         | Botón Adicionar             | Se utiliza para agregar un movimiento<br>nuevo dentro de alguna opción en el<br>sistema.              |
|           | Botón Editar                | Se utiliza para abrir una ventana que permita agregar o modificar datos ya registrados en algún ítem. |
| <b>PS</b> | Generar archivo<br>en PDF   | Se utiliza para generar un reporte en formato PDF ( <i>Portable DocumentFormat).</i>                  |
| ×         | Generar archivo<br>en Excel | Se utiliza para generar un reporte en formato Excel.                                                  |
| ۲         | Anular                      | Se utiliza para anular un documento.                                                                  |
|           | Imprimir                    | Se utiliza para imprimir un reporte en específico.                                                    |
| Q         | Consultar                   | Se utiliza para visualizar la información de<br>un documento.                                         |
| 28        | Seleccionar<br>fecha        | Se utiliza para desplegar el calendario y así<br>fijar un rango de fecha en un reporte.               |

**Tabla 1.** Nomenclatura gráfica de los botones del aplicativos SIIAFE.

Pág. **4** 

...

@

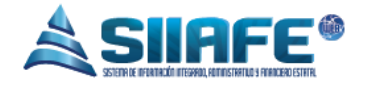

#### 5. INGRESO AL SISTEMA

Para ingresar al sistema accedemos con las credenciales asignadas al funcionario y la contraseña. Recuerde que el aplicativo es web, por tanto, debe acceder por un enlace desde su navegador de Internet.

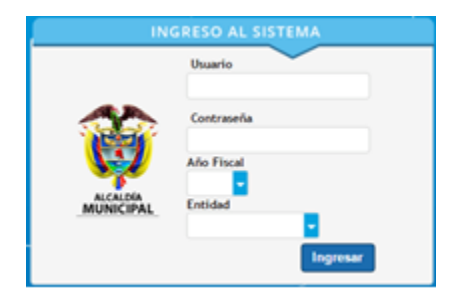

Figura 1. Formulario inicial de acceso al aplicativo SIIAFE.

#### 6. ACCESO AL MODULO DE GESTION DE RECAUDOS E INGRESOS

Luego de ingresar las credenciales de acceso, cuando aparece la presentación de todos los módulos que integran SIIAEE, para ingresar al módulo de gestión de recaudos e ingresos, se escoge dando clic en la imagen de color morado o presionando en el teclado alfanumérico de su equipo el número cuatro (4).

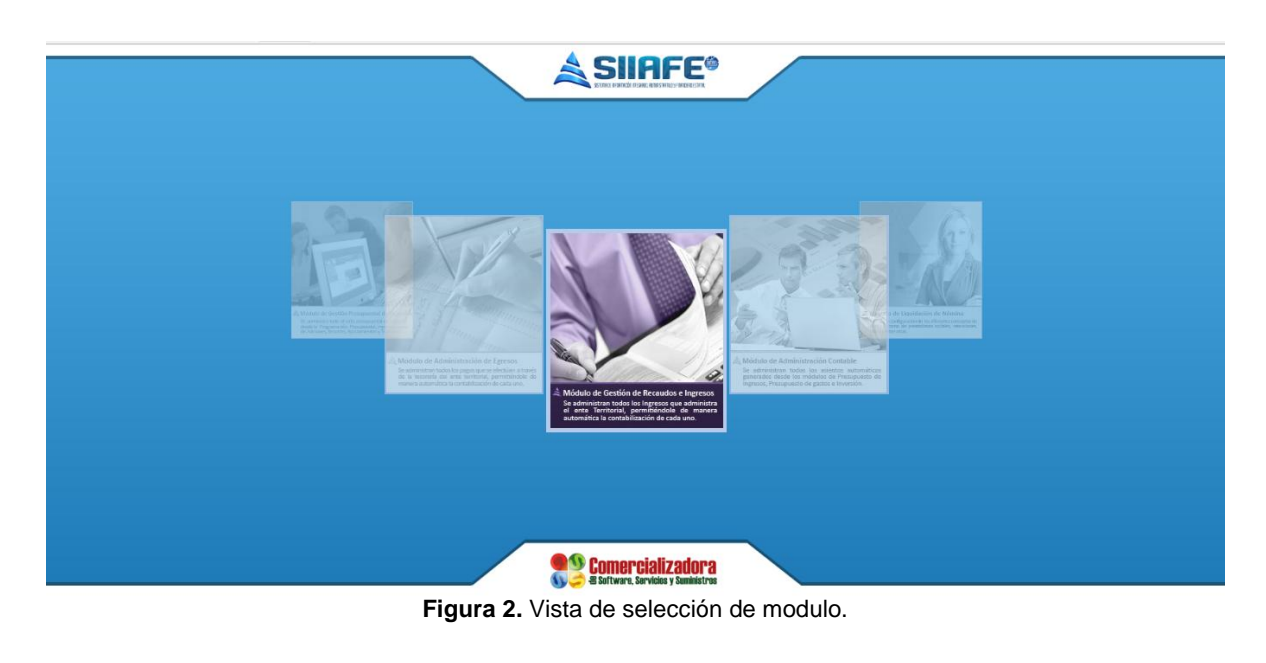

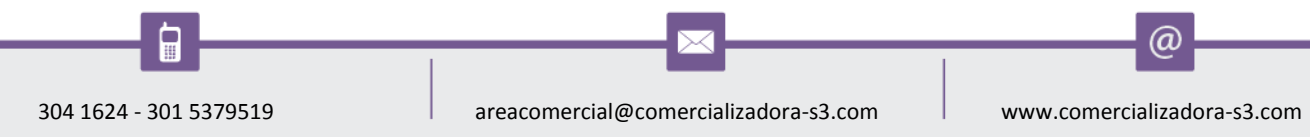

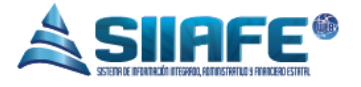

#### 7. GESTIÓN DE CAUSACIONES

En esta sección se elaboran todos los registros de causación de recaudos en SIIAFE, son estos los reconocimientos contables de los ingresos que se efectúan, haya o no, movimiento real de dinero.

Además, en este ítem el software se retroalimenta con todos los movimientos de causación o novedades registrados en el Software de Impuestos Territoriales SWIT, por medio de la interfaz que se diligencia en el mismo módulo (consultar en el presente manual el proceso de interfaz dentro en la sección <u>GESTIÓN DE</u> INTERFACES).

Los tipos de comprobante que aparecen en la sección "Gestión de Causaciones", se crean dirigiéndose a la ruta Parámetros De Ingreso – Tipos De Imputación explicada en el presente manual.

El proceso de registro de un movimiento de causación se inicia con el botón agregar (•) que direcciona hacia la ventana que toma el nombre del tipo de imputación donde se diligencia la fecha del documento, el centro de costo (creado desde contabilidad), contribuyente (identificación de quien se obliga a pagar), descripción del movimiento, concepto de imputación (explicado en ente manual en la sección **Parámetros De Ingreso – Conceptos De Imputación**), detalle (descripción breve) y el valor del movimiento; para registrar el movimiento oprima el botón confirmar **Commento**.

Los comprobantes ingresados se pueden editar, consultar, anular o generar el documento en PDF (Véase Tabla de Nomenclatura).

| ALCALDIA MUNI<br>SECRETARIA DE H/<br>ALCALDIA MUNICIPAL | CIPAL | MUNIC                                                                         | CIPAL |                   | _                                                                         | SCIETR (E AFARTIKÚR I TELEVAR), H                                                             | UTRUISTINETULO Y FRANCIERO ESTATAL                 |                                                               |                                     | ADMINISTRA<br>administr<br>Adminis                           | ACION CENT<br>ator 2016<br>strator Cent                               | TRAL V                                                          |
|---------------------------------------------------------|-------|-------------------------------------------------------------------------------|-------|-------------------|---------------------------------------------------------------------------|-----------------------------------------------------------------------------------------------|----------------------------------------------------|---------------------------------------------------------------|-------------------------------------|--------------------------------------------------------------|-----------------------------------------------------------------------|-----------------------------------------------------------------|
|                                                         |       | MODULOS<br>S<br>→<br>P<br>P<br>P<br>P<br>P<br>P<br>P<br>P<br>P<br>P<br>P<br>P | REC   | ONO(<br>e Gestión | de RECO<br>Buscar<br>Id<br>2016.A<br>2016.A<br>2016.A<br>2016.A<br>2016.A | RECONOCIMIENTO CONT<br>Información General<br>Id<br>Contribuyente<br>Dirección<br>Descripción | Fecha<br>Fecha<br>O1/01/2014<br>Nombre<br>Teléfono | CIAS DE LA NACION<br>Centro Costo<br>Seleccione<br>Referencia |                                     | RRITORIO<br>UBLICO<br>UBLICO<br>UBLICO<br>RRITORIO<br>UBLICO | Reference<br>062016<br>052016<br>052016<br>052016<br>042016<br>042014 | -ia<br>324.67<br>440.85<br>324.67<br>440.85<br>324.67<br>440.85 |
| PARÁMETROS DE INGRESOS                                  | ~     |                                                                               |       |                   |                                                                           | Detaile           Item No. Conceptio           0000         P           0000         0000     | Descripción<br>(Nuev                               | Detalle<br>a fila]                                            | valor<br>0,00<br>0,00<br>7 Cancelar |                                                              |                                                                       |                                                                 |

Figura 3. Ventana de reconocimiento contable de transferencia de la nación.

#### 8. GESTIÓN DE RECAUDOS

En esta sección del módulo se registran todos los recaudos obtenidos por el enteen desarrollo de sus actividades operativas, financieras y tributarias, lo que incluye los recaudos sin situación de fondo.

En este ítem, el software brinda la facilidad de alimentarse con todos los ingresos recaudados por la entidad que se registraron en el Software de Impuestos Territoriales SWIT, por medio de la interfaz que se diligencia en el mismo modulo (consultar en el presente manual el proceso de interfaz dentro en la sección <u>GESTIÓN DE INTERFACES</u>).

Los tipos de comprobante que aparecen en la sección "Gestión de Recaudos", se crean dirigiéndose a la ruta **Parámetros De Ingreso – Tipos De Imputación** explicada en el presente manual.

El proceso de registro de un recaudo se inicia con el botón agregar (+) que direcciona hacia la ventana que toma el nombre del tipo de imputación donde se diligencia la fecha del documento, el centro de costo (creado desde contabilidad), contribuyente (identificación de quien paga), descripción del movimiento, concepto de imputación (explicado en ente manual en la sección **Parámetros De Ingreso – Conceptos De Imputación**), N°. De medio (medio de pago), Cuenta (cuenta bancaria creada en la sección **Parámetros De Ingreso – Cuentas Giradoras)**, detalle (descripción breve) y el valor obtenido.

Los comprobantes ingresados se pueden editar, consultar, anular o generar el documento en PDF (Véase Tabla de Nomenclatura).

(a

| ALCALDIA MUNICIPA<br>SECRETARIA DE HACIENI<br>ALCALDIA MUNICIPAL | L<br>DA MUNICIPAL |                                        |                                                           |                                          | ADMINISTRACION<br>administrator<br>Administrator | ENTRAL<br>016<br>Cerrar sesio |
|------------------------------------------------------------------|-------------------|----------------------------------------|-----------------------------------------------------------|------------------------------------------|--------------------------------------------------|-------------------------------|
| S GESTIÓN DE CAUSACIONES                                         |                   |                                        |                                                           |                                          |                                                  |                               |
| GESTIÓN DE RECAUDOS                                              | REC.              | AUDO DE TRANSFERENCIAS.                |                                                           |                                          |                                                  |                               |
| RECAUDO DE TRANSFERENCIAS.                                       | Panel d           | RECAUDO DE TRANSFERENCIAS              |                                                           |                                          |                                                  | ×                             |
| NOTA CRÉDITO BANCARIA                                            | 🛨 🗎               | Información Gonoral                    |                                                           |                                          |                                                  |                               |
| GESTIÓN DE INTERFACES                                            |                   | Id Id                                  | Fecha                                                     | Centro Costo                             |                                                  | - 1                           |
|                                                                  |                   | 0                                      | 01/01/2016                                                | * Seleccione                             | -                                                | - 11                          |
| GESTION DE CONSIGNACIONES                                        |                   | Contribuyente                          | Nombre                                                    |                                          |                                                  | - 11                          |
| CONSULTA DE RECAUDOS                                             | × 🗹 🔎 🖉           | ρ                                      |                                                           |                                          |                                                  | - 11                          |
| LISTADOS DE INGRESOS                                             | 🗹 🔎 Ø             | Dirección                              | Teléfono                                                  | Referencia                               |                                                  | - 11                          |
|                                                                  | 📥 🙆 🔎 🖉           | Descrito stán                          |                                                           |                                          |                                                  | - 11                          |
| PARAMETROS DE INGRESOS                                           | × 🗹 🔎 Ø           | *                                      |                                                           |                                          |                                                  | - II                          |
|                                                                  |                   |                                        |                                                           |                                          |                                                  | - 11                          |
|                                                                  | S & S             |                                        |                                                           |                                          |                                                  | 16                            |
|                                                                  |                   | Detalle                                |                                                           |                                          |                                                  |                               |
|                                                                  |                   | Bruto Descuento Neto                   |                                                           |                                          |                                                  |                               |
|                                                                  | Ø                 | 0,00 0,00 0,00                         |                                                           |                                          |                                                  | - 11                          |
|                                                                  | S 👂 S             | Item No Concento Descripción           | No Medio Descripción Cuenta                               | Descripción Detalle                      | Va                                               | 100                           |
|                                                                  | S 💊 🖸             |                                        |                                                           |                                          |                                                  |                               |
|                                                                  | 🗹 🔑 Ø             | 0000 0000                              | 0000                                                      |                                          | 0,0                                              |                               |
|                                                                  | 🗹 🔎 🖉             |                                        | Nueva fila]                                               |                                          | 0,0                                              |                               |
|                                                                  | 🗹 🔎 🖉             |                                        | [rectaring]                                               |                                          |                                                  | 9 H                           |
|                                                                  | 🖉 🔶 🖉             |                                        |                                                           |                                          | Confirmar Cancelar                               |                               |
|                                                                  | 🗹 🔎 Ø             |                                        |                                                           |                                          |                                                  |                               |
|                                                                  | 🗹 🔎 Ø             | 2016.ALC.01.69 08/07/2016 TRANSPERANCE | A DEC 25% PARA FUNCIONAMENTO DE COLJUEGOS JUDIO 2016 9005 | 05080 COLUEGOS                           | 24.026.261,00                                    | 0,0                           |
|                                                                  |                   | 2016.ALC.01.68 29/07/2016 RECAUDO CUO  | TA PARA SALUD PUBLICA MES JULIO 2016 9004                 | 74727 MINISTERIO DE LA PROTECCION SOCIAL | 62.164.281,00                                    | 0,0                           |

Figura 4. Ventana de recaudo de transferencia.

#### 9. GESTIÓN DE INTERFACES

Este sub-módulo, que interactúa con el SOFTWARE WEB DE IMPUESTOS TERRITORIALES (SWIT), permite migrar la información de manera rápida y segura, agilizando con esto, el proceso de registro de los recaudos obtenidos por concepto de impuesto predial, impuesto de industria y comercio, y el recaudo en rentas varias de la entidad.

Ingresamos a la pestaña GESTIÓN DE INTERFACES, donde aparece las opciones DECLARACIONES SWIT, NOVEDADES SWIT y RECAUDOS SWIT, que, al ser seleccionada, da acceso a un panel donde se pueden visualizar los lotes de cargue creados con anterioridad en el sistema, y en la parte superior se encuentran los filtros que facilitan la búsqueda de los lotes de cargue.

(a

Pág

8

| ALCALDI                 | A MUN    |              | L      |        |                          |              |                                     |                    | ADMINISTRACION CENTRAL              |
|-------------------------|----------|--------------|--------|--------|--------------------------|--------------|-------------------------------------|--------------------|-------------------------------------|
| CECPETAE                |          |              |        |        | IDAI                     |              |                                     |                    | administrator 2016 💌                |
|                         |          | MACILI       |        | NOTAIC |                          |              |                                     |                    | Administrator Cerrar sestón         |
| 🔊 GESTIÓN DE CAUSACIONE | ; ,      | , <b>A</b> M | ODULOS |        |                          |              |                                     |                    |                                     |
| GESTIÓN DE RECAUDOS     |          |              |        | LOT    | ES DI                    | E REC        | CAUDOS SWIT                         |                    |                                     |
| GESTIÓN DE INTERFACES   |          |              |        | Panel  | le Gestió                | n de Lote    | es de Recaudo                       |                    |                                     |
| DECLARACIONES SWI       |          |              | ) (    |        | E                        | uscar e      | n No.Cargue 👻 valor < 👻             | 0000 SEstado Todos |                                     |
| NOVEDADES SWIT          |          |              | 0      |        | ä                        |              | Descripción n = TO 2016             | Nombre ELABO       | PRADO                               |
| RECAUDOS SWIT           |          |              | 0      |        | tion<br>All and a second | 0<br>1       | Fecha Final CAUDOS 31 AGOSTO 2016   | RECAUDOS SWIT      | ADO 1/08/2016 31/08/2016 APLICADO 2 |
| gestión de consignacio  | NES ,    | . 🗹          | Ø      | 2      | ş.                       | 9            | 0041 CARGUE RECAUDOS 30 AGOSTO 2016 | RECAUDOS SWIT      | 30/08/2016 30/08/2016 APLICADO 🧭 🧭  |
| CONSULTA DE RECAUDOS    |          | 2            | Ø      | 2      | ÿ                        | $\checkmark$ | 0039 CARGUE RECAUDOS 26 AGOSTO 2016 | RECAUDOS SWIT      | 26/08/2016 26/08/2016 APLICADO 🧭    |
| 4                       |          |              | Ø      | 4      | ø                        | $\checkmark$ | 0038 CARGUE RECAUDOS 25 AGOSTO 2016 | RECAUDOS SWIT      | 25/08/2016 25/08/2016 APLICADO 🖉    |
| LISTADOS DE INGRESOS    | <u> </u> | 2            | Ø      | 2      | ÿ                        | $\checkmark$ | 0037 CARGUE RECAUDOS 24 AGOSTO 2016 | RECAUDOS SWIT      | 24/08/2016 24/08/2016 APLICADO 🧭    |
| PARÁMETROS DE INGRESC   | s,       | , 🗹          | Ø      | 2      | ø                        | $\checkmark$ | 0036 CARGUE RECAUDOS 23 AGOSTO 2016 | RECAUDOS SWIT      | 23/08/2016 23/08/2016 APLICADO 🧭 🧭  |
|                         | _        | 2            | Ø      | 2      | ÿ                        | $\checkmark$ | 0035 CARGUE RECAUDOS 22 AGOSTO 2016 | RECAUDOS SWIT      | 22/08/2016 22/08/2016 APLICADO 🧭    |
|                         |          |              | Ø      | 4      | ø                        | $\checkmark$ | 0034 CARGUE RECAUDOS 19 AGOSTO      | RECAUDOS SWIT      | 19/08/2016 19/08/2016 APLICADO 🧭    |
|                         |          |              | Ø      | 4      | ø                        | $\checkmark$ | 0033 CARGUE RECAUDOS 18 AGOSTO 2016 | RECAUDOS SWIT      | 18/08/2016 18/08/2016 APLICADO 🖉    |
|                         |          | 2            | Ø      | 2      | <b>Ö</b>                 | $\checkmark$ | 0032 CARGUE RECAUDOS 17 AGOSTO 2016 | RECAUDOS SWIT      | 17/08/2016 17/08/2016 APLICADO 🧭 🖉  |
|                         |          | <b>F</b> 2   | •      | 1985   |                          | Ū            | ADDA CARCUE DECAUDOS 44 ACOSTO 2044 |                    |                                     |

#### 9.1. CREACIÓN DE UN LOTE DE CARGUE

Para crear un nuevo lote de cargue, se oprime el botón agregar  $\textcircled{\bullet}$ , y aparecerá la ventana en la cual se diligencia la información; se encontrarán el combo de selección el cual permitirá seleccionar el dato de entidad y centro de costo, una descripción breve y la especificación del rango de fechas en que se realizaron los recaudos a migrar luego de diligenciar todos los campos se oprime el botón contrar

Aparecerá la ventana de homologación que puede consultar en el punto <u>HOMOLOGACIÓN DE UN LOTE DE CARGUE</u>contenido en el presente instructivo.

(a

| ų.        |                     |                |        |         |                                 |                     | ADMINIST    | FRACION (            | CENTRAL                                                                                                    | -                                                                                                    |  |  |  |
|-----------|---------------------|----------------|--------|---------|---------------------------------|---------------------|-------------|----------------------|----------------------------------------------------------------------------------------------------|----------------------------------------------------------------------------------------------------|--|--|--|
|           | SECRETARIA I        |                |        | INICI   |                                 |                     | adminis     | strator              | 2016                                                                                                    | -                                                                                                    |  |  |  |
| MUNICIPAL | ALCALDIA MUNICIP    | AL NACIEI      |        | mich    |                                 | Administrator Cerra |             |                      |                                                                                                    |                                                                                                    |  |  |  |
| 🔊 GESTIÓN | N DE CAUSACIONES    | , 🔺 M          | ODULOS |         |                                 |                     |             |                      |                                                                                                    | _                                                                                                    |  |  |  |
| 👗 GESTIÓN | N DE RECAUDOS       |                |        | LOTE    | S DE RECAUDOS SWIT              |                     |             |                      |                                                                                                    |                                                                                                    |  |  |  |
| CESTIÓN   |                     |                | D 🗣 F  | anel de | Gestión de Lotes de Recaudo     |                     |             |                      |                                                                                                    |                                                                                                    |  |  |  |
|           | DEINTERTAGES        | Ť              |        |         | LOTE DE RECAUDOS SWIT           |                     |             |                      |                                                                                                    |                                                                                                    |  |  |  |
| DECL      | ARACIONES SWIT      | <b>L</b>       |        |         |                                 | scha Inicial        | Fecha Final | Estado               | Hom.Co                                                                                                    | Hon                                                                                                    |  |  |  |
| NOVE      | EDADES SWIT         |                | Ø      | 2       | Información General             | /08/2016 2          | 9/08/2016   | APLICADO             |                                                                                                    |                                                                                                    |  |  |  |
| RECA      | AUDOS SWIT          |                | Ø      | 2       | N° Lote Entidad Centro de Costo | /08/2016 3          | 1/08/2016   | APLICADO             | 1                                                                                                    | 1                                                                                                    |  |  |  |
| 🛃 GESTIÓN | N DE CONSIGNACIONES | v 🗹            | Ø      | 2       | Descripción                     | /08/2016 3          | 0/08/2016   | APLICADO             | 1                                                                                                    | 1                                                                                                    |  |  |  |
|           | TA DE RECAUDOS      | <mark>⊘</mark> | Ø      | -       | *                               | /08/2016 2          | 6/08/2016   | APLICADO             | A.                                                                                                    | 1                                                                                                    |  |  |  |
|           |                     | 🗹              | 0      | 2       |                                 | /08/2016 2          | 5/08/2016   | APLICADO             | Image: A state of the state of the state | Image: A start of the start of the start |  |  |  |
| LIJIADO   |                     | × 🗹            | 0      | 2       | Fecha Inicial Fecha Final       | /08/2016 2          | 4/08/2016   | APLICADO             | 1<br>1<br>1                                                                                                    | <ul> <li>Image: A state</li> <li>Image: A state</li></ul>                                                                                                    |  |  |  |
| PARÁME    | ETROS DE INGRESOS   | × 🗹            | 0      |         | / / 28 / / 28                   | /08/2016 2          | 3/08/2016   | APLICADO             | e<br>e                                                                                                    | <u>ب</u>                                                                                                    |  |  |  |
|           |                     |                | 0      |         | Archivo                         | /08/2016 2          | 9/08/2016   |                      |                                                                                                    |                                                                                                    |  |  |  |
|           |                     |                |        |         |                                 | may 00/2010 1       | 770072010   | AFEICADU             |                                                                                                    |                                                                                                    |  |  |  |
|           |                     |                | 0      |         |                                 | /08/2016 1          | 8/08/2016   | APLICADO             | 1                                                                                                    | 1                                                                                                    |  |  |  |
|           |                     |                | 0      |         | Confirmar                       | /08/2016 1          | 8/08/2016   | APLICADO<br>APLICADO | Ø                                                                                                    | \$<br>\$                                                                                                    |  |  |  |

### 9.2. ANULACIÓN DE UN LOTE DE CARGUE

4

La opción anular permite eliminar los documentos creados al aplicar el lote de cargue. Para anular un lote cargue, se oprime el botón  $\checkmark$  y le aparecerá una ventana de confirmación, en la cual aparecerá la pregunta ¿Está seguro de anular el cargue?, si este es el caso presione el botón se, de lo contrario presione el botón se.

| ALCALDIA                  | MUNIC    | IPAL         |            |         |           |               |                |                       |          |                |             |               | ADMINIS     | TRACION    | CENTRA   | L      |
|---------------------------|----------|--------------|------------|---------|-----------|---------------|----------------|-----------------------|----------|----------------|-------------|---------------|-------------|------------|----------|--------|
| SECRETARI.                | A DE HAC | CIENI        | DA M       | UNICI   | PAL       |               |                |                       |          |                |             |               | admini      | strator    | 2016     |        |
|                           | TIDAL    |              |            |         |           |               |                |                       |          |                |             |               | Adm         | inistrator | Cerrar s | esión  |
| AECAEDIA MONI             | CIFAC    |              |            |         |           |               |                |                       |          |                |             |               |             |            |          |        |
| S GESTIÓN DE CAUSACIONES  | <b>~</b> | <u>а</u> моі | DULOS      |         |           |               |                |                       |          |                |             |               |             |            |          |        |
| 💰 GESTIÓN DE RECAUDOS     | ~        | L            |            | LOTI    | ES DE     | RECAU         | DOS SWI        | Т                     |          |                |             |               |             |            |          |        |
| 🆒 GESTIÓN DE INTERFACES   | ~        |              | •          | Panel d | e Gestión | de Lotes de R | ecaudo         |                       |          |                |             |               |             |            |          |        |
| DECLARACIONES SWIT        |          | Ð            | e          | )       | Bu        | scar en No.   | Cargue 🔽       | valor 🧹               |          | 0000 O E       | stado Todos | •             |             |            |          |        |
|                           |          |              |            |         |           | Lot           | e 🔺 Descripció | in                    |          | Nombre         |             | Fecha Inicial | Fecha Final | Estado     | Hom.Cp   | ot Hom |
| NOVEDADES SWIT            |          | <b>1</b>     | $\bigcirc$ | Z r     |           | <u> </u>      | CADCUE DE      | CAUDOC DO ACOCTO DOAL |          | DEC HIDOC ONIT |             | 29/08/2016    | 29/08/2016  | APLICADO   |          |        |
| RECAUDOS SWIT             |          |              | Ŏ          | 2       | Confir    | mación de     | e Anulació     | ón de Cargue de       | Ingreso  |                | ×           | 31/08/2016    | 31/08/2016  | APLICADO   | 1        | 1      |
| 🧝 GESTIÓN DE CONSIGNACION | ES 🗸     |              | ø          | 2       |           |               |                |                       |          |                |             | 30/08/2016    | 30/08/2016  | APLICADO   | 4        | 4      |
| CONSULTA DE RECAUDOS      |          |              | ٢          | 2       |           |               | ر Esta         | seguro de Anular e    | cargue ? |                |             | 26/08/2016    | 26/08/2016  | APLICADO   | 1        | 1      |
| ۹, ۰۰۰۰                   | •        | <b>1</b>     | 6          | 25      |           |               |                |                       |          |                |             | 25/08/2016    | 25/08/2016  | APLICADO   | 1        | 1      |
| 🖴 LISTADOS DE INGRESOS    |          | -            | õ          | 1755    |           |               |                |                       |          |                |             | 24/02/2014    |             | 10110100   | 1        | 1      |
| 8                         |          | 2            | Ø          | 6       |           |               |                |                       |          |                |             | 24/08/2016    | 24/08/2016  | APLICADO   | œ        |        |
| 🏠 PARÁMETROS DE INGRESOS  | •        |              | Ø          | 4       |           |               |                |                       |          | Si No          |             | 23/08/2016    | 23/08/2016  | APLICADO   | 1        | 1      |
| ·••                       |          |              | Ø          | 2       |           |               |                |                       |          |                | ,           | 22/08/2016    | 22/08/2016  | APLICADO   | 1        | 4      |
|                           |          |              | ø          | 2       | Ū.        |               | 34 CARGUE RE   | CAUDOS 19 AGOSTO      |          | RECAUDOS SWIT  |             | 19/08/2016    | 19/08/2016  | APLICADO   | 4        | 4      |
|                           |          |              | Ø          | 2       | ġ.        | <u>ک</u>      | 33 CARGUE RE   | CAUDOS 18 AGOSTO 2016 |          | RECAUDOS SWIT  |             | 18/08/2016    | 18/08/2016  | APLICADO   | 1        | 1      |
|                           |          | -            | 0          | Disp.   | 34        | ~             |                |                       |          | DEC HIDOS ONIT |             |               |             |            |          | a)     |

#### Figura 7. Ventana de anulación de un lote de recaudos SWIT.

(a

Pág

10

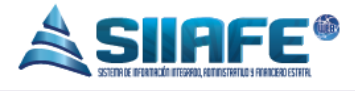

#### 9.3. REPORTE DE RECAUDOS DE UN LOTE DE CARGUE

| ALCALDIA                   | MUNIC   | CIPAL | -     |          |          |              |        |                                |                     |               | ADMINIS     | TRACION    | CENTRA                                                                                                    | L      |
|----------------------------|---------|-------|-------|----------|----------|--------------|--------|--------------------------------|---------------------|---------------|-------------|------------|----------------------------------------------------------------------------------------------------|--------|
| SECRETARI/                 | A DE HA |       | DA M  | UNICI    | PAL      |              |        |                                |                     |               | admini      | strator    | 2016                                                                                                    | -      |
| MUNICIPAL ALCALDIA MUNIC   | IPAL    |       |       |          |          |              |        |                                |                     |               | Adm         | inistrator | Cerrar se                                                                                                    | sión   |
| 🕥 GESTIÓN DE CAUSACIONES   | ~       | 🚖 мот | DULOS |          |          |              |        |                                |                     |               |             |            |                                                                                                    |        |
| 💰 GESTIÓN DE RECAUDOS      |         |       |       | LOTE     | S DE     | RECA         | UDO    | S SWIT                         |                     |               |             |            |                                                                                                    |        |
| 👌 GESTIÓN DE INTERFACES    |         |       | -     | Panel de | Gestión  | de Lotes d   | e Reca | udo                            |                     |               |             |            |                                                                                                    |        |
| DECLARACIONES SWIT         |         | €     | -     |          | В        | iscar en 👔   | No.Car | gue 🔽 valor <                  | 0000 O Estado Todos | •             |             |            |                                                                                                    |        |
|                            |         |       |       | _        |          |              | Lote 🔺 | Descripción                    | Nombre              | Fecha Inicial | Fecha Final | Estado     | Hom.Cp                                                                                                    | t Hom. |
| NOVEDADES SWIT             |         |       | Ø     |          | Ö.       | $\checkmark$ | 0043   | CARGUE RECAUDOS 29 AGOSTO 2016 | RECAUDOS SWIT       | 29/08/2016    | 29/08/2016  | APLICADO   |                                                                                                    |        |
| RECAUDOS SWIT              |         |       | Ø     | 2        | ų.       | <b>~</b>     | 0042   | CARGUE RECAUDOS 31 AGOSTO 2016 | RECAUDOS SWIT       | 31/08/2016    | 31/08/2016  | APLICADO   | 1                                                                                                    | ø      |
| 🧐 GESTIÓN DE CONSIGNACIONI | ES 🗸    | 2     | Ø     | <u>}</u> | ų.       | ~            | 0041   | CARGUE RECAUDOS 30 AGOSTO 2016 | RECAUDOS SWIT       | 30/08/2016    | 30/08/2016  | APLICADO   | al an                                                                                                    | 1      |
|                            |         |       | Ø     | 4        | <b>Ö</b> | ~            | 0039   | CARGUE RECAUDOS 26 AGOSTO 2016 | RECAUDOS SWIT       | 26/08/2016    | 26/08/2016  | APLICADO   |                                                                                                    | 1      |
| CONSULIA DE RECAUDOS       |         |       | Ø     | 1        | ø        | <b></b>      | 0038   | CARGUE RECAUDOS 25 AGOSTO 2016 | RECAUDOS SWIT       | 25/08/2016    | 25/08/2016  | APLICADO   | 4                                                                                                    | 1      |
| 🚔 LISTADOS DE INGRESOS     |         |       | 0     | 2        | ų.       |              | 0037   | CARGUE RECAUDOS 24 AGOSTO 2016 | RECAUDOS SWIT       | 24/08/2016    | 24/08/2016  | APLICADO   | 1                                                                                                    | 1      |
| 🏠 PARÁMETROS DE INGRESOS   |         |       | 0     | 2        | ų.       | ~            | 0036   | CARGUE RECAUDOS 23 AGOSTO 2016 | RECAUDOS SWIT       | 23/08/2016    | 23/08/2016  | APLICADO   | 1                                                                                                    | 1      |
|                            |         |       | Ø     |          | ų.       | $\checkmark$ | 0035   | CARGUE RECAUDOS 22 AGOSTO 2016 | RECAUDOS SWIT       | 22/08/2016    | 22/08/2016  | APLICADO   | 1                                                                                                    |        |
|                            |         |       | Ø     | <u>}</u> | ų.       | ~            | 0034   | CARGUE RECAUDOS 19 AGOSTO      | RECAUDOS SWIT       | 19/08/2016    | 19/08/2016  | APLICADO   | at the second second se | 1      |
|                            |         |       | Ø     | 2        | ų.       | <b>~</b>     | 0033   | CARGUE RECAUDOS 18 AGOSTO 2016 | RECAUDOS SWIT       | 18/08/2016    | 18/08/2016  | APLICADO   | 1                                                                                                    | 1      |
|                            |         |       | Ø     | 2        | ų.       | ~            | 0032   | CARGUE RECAUDOS 17 AGOSTO 2016 | RECAUDOS SWIT       | 17/08/2016    | 17/08/2016  | APLICADO   | 4                                                                                                    |        |
|                            |         |       | Ø     | 2        | ų.       | ~            | 0031   | CAEGUE RECAUDOS 16 AGOSTO 2016 | RECAUDOS SWIT       | 16/08/2016    | 16/08/2016  | APLICADO   | 1                                                                                                    | 1      |
|                            |         |       | 0     | A        | ų<br>S   |              | 0030   | CARGUE RECAUDOS 12 AGOSTO 2016 | RECAUDOS SWIT       | 12/08/2016    | 12/08/2016  | APLICADO   | 1                                                                                                    | 1      |
|                            | -       | -     |       |          |          |              |        |                                |                     |               |             |            |                                                                                                    |        |

Figura 8. Panel de lote de recaudos SWIT, para generar un archivo de lotes en PDF.

Al presionar el ícono 🔓, se genera un listado en PDF que muestra todos los recaudos registrados en SWIT, en el periodo seleccionado para cargar o previamente cargado a SIIAFE.

A continuación, una imagen ilustrativa del listado:

|                          | Ē                                                                                                    | ALCALDS<br>SECRETAR                                                                                                    | A DE HACIE                                                                                                    | N<br>NGA MUNICIPAL<br>MOLIE                                                                                                    |                                                                                                    | ~           | ~ .          |
|--------------------------|----------------------------------------------------------------------------------------------------|----------------------------------------------------------------------------------------------------|----------------------------------------------------------------------------------------------------|----------------------------------------------------------------------------------------------------|----------------------------------------------------------------------------------------------------|-------------|--------------|
| No RECALIDO              | -                                                                                                    | -                                                                                                    | -                                                                                                    | -                                                                                                    | 1010210                                                                                                    | 10.00       | INFORME.     |
|                          |                                                                                                    | 1000                                                                                                    | Concession of the local division of the local division of the loca | to provide the                                                                                                    | AND A CONTRACTOR                                                                                                    | 10,000,000  | ANE          |
|                          | and the second second s |                                                                                                    | -                                                                                                    |                                                                                                    | service and the first statement of the                                                                                                    |             | 10.00        |
| DEEEDENICIA (Deelementée | -                                                                                                    |                                                                                                    | 10000                                                                                                    | 10,000                                                                                                    | second second se | #11.100 AM  | APLED        |
| REFERENCIA (Declaracion, |                                                                                                    | THE OWNER OF                                                                                                    | 10000                                                                                                    | to minute                                                                                                    | MINISTRON, MARRIED CAMPAGEMENT                                                                                                    | 1.00        | APLICATE     |
|                          | -                                                                                                    | and the second second                                                                                                    | 10000                                                                                                    | 100000                                                                                                    | second and the sound wat                                                                                                    | 10.00       | 47.62.00     |
| Fristian ata 1           | NUMBER OF TAXABLE PARTY.                                                                                                    | 1000                                                                                                    | 10000                                                                                                    | 100000                                                                                                    | SECONDER - DAR MONE - MANAGAR                                                                                                    | 81.07 M     | 4940.00      |
| Factura, etc.)           | 10-0-01 H                                                                                                    |                                                                                                    | time and                                                                                                    | 10 10 10 10                                                                                                    | million for the local second                                                                                                    | -           | 49.60 00     |
|                          |                                                                                                    |                                                                                                    | 100 000                                                                                                    | 1.000                                                                                                    | Design of the 1 line card in lateral                                                                                                    | 101.00      | 4540.00      |
|                          |                                                                                                    |                                                                                                    |                                                                                                    | -                                                                                                    | and the second second second second                                                                                                    | -           | -            |
|                          |                                                                                                    |                                                                                                    | -                                                                                                    | 1.000                                                                                                    | sector states and sectors stored to                                                                                                    | #1.1mm      | 100.00       |
| FECHA KECAUDU 🛛 🗛 📥      |                                                                                                    |                                                                                                    | 1000                                                                                                    | 1.000                                                                                                    | INCOMENDATION. COLUMNS. MICH.                                                                                                    | 1000        | 4540.00      |
|                          |                                                                                                    |                                                                                                    | Company.                                                                                                    | 1.000                                                                                                    | and other than the second second in                                                                                                    |             | APLIC DE     |
|                          |                                                                                                    |                                                                                                    | 101003                                                                                                    | to more                                                                                                    | MITCHER ALL THE PARTY AND THE CONTINUES INCOME.                                                                                                    | 100.00      | APLEX        |
|                          |                                                                                                    | a change of                                                                                                    | time and                                                                                                    | to make a                                                                                                    | MENDERING- HER ALT CALMER                                                                                                    | 48.45       | APLICATION   |
|                          |                                                                                                    | 11000                                                                                                    | 10100-010                                                                                                    | 10 10 10 10                                                                                                    | servicinati's - max Percinet Ables.8                                                                                                    | 100.00      | APUED DE     |
|                          |                                                                                                    | a second day                                                                                                    | 1.000.000                                                                                                    | 1.000                                                                                                    | agreen with a second second second                                                                                                    |             | APUCIDE      |
| FFCHΔ RFPORTΔDΔ 🛛 🔼 🖊    |                                                                                                    | 10.00                                                                                                    | 100800                                                                                                    | 1.000                                                                                                    | STREET, NO. 1, WARPING                                                                                                    | 11.00       | APLES        |
|                          |                                                                                                    |                                                                                                    | torna and                                                                                                    | 1748.016                                                                                                    | State and the state of the state                                                                                                    | 104.01      | APLEDO       |
|                          |                                                                                                    |                                                                                                    |                                                                                                    |                                                                                                    | an and these state opposite and takes a                                                                                                    |             |              |
|                          |                                                                                                    |                                                                                                    |                                                                                                    |                                                                                                    |                                                                                                    |             | 1000         |
|                          | -                                                                                                    |                                                                                                    | 10000                                                                                                    | Longer H                                                                                                    | CONTRACTOR OF THE PARTY OF THE PARTY OF THE  | -           | APLICATION   |
|                          | -                                                                                                    |                                                                                                    | tornal date                                                                                                    | termine.                                                                                                    | Designation - Bull of Advance Law                                                                                                    | internation | APLED OF     |
| TERCERO                  | -                                                                                                    |                                                                                                    | Longitude.                                                                                                    | 121003                                                                                                    | INTER-THERE CAR COMPARING ME                                                                                                    | -           | APLICATION   |
|                          | 10-0-01-00 10                                                                                                    |                                                                                                    | Computer a                                                                                                    | 1010010-0                                                                                                    | Million and an annual of                                                                                                    | 101.00      | APUED DE     |
|                          | Management of                                                                                                    | the second second                                                                                                    | 121020-010                                                                                                    | 10100-010                                                                                                    | STORE BET INCOMENTATION                                                                                                    | AL. 44      | APUED DE     |
|                          | TRADE OF A                                                                                                    | 1000                                                                                                    | 10100-016                                                                                                    | 1018081                                                                                                    | SECTOR TO A TRANSPORT                                                                                                    | 15.00       | APLEDOS      |
|                          | No. of Concession, Name                                                                                                    | 00100                                                                                                    | 1010-010                                                                                                    | 10.000                                                                                                    | and which address incoded                                                                                                    | 1.00        | APLESOS      |
|                          | and the state of the state of the                                                                                                    | 1000                                                                                                    | Complete Series                                                                                                    | 101000                                                                                                    | service and the service of the service of the                                                                                                    | 1.000       | APLIC OF     |
|                          |                                                                                                    |                                                                                                    |                                                                                                    |                                                                                                    |                                                                                                    |             |              |
| VALOR                    |                                                                                                    |                                                                                                    |                                                                                                    |                                                                                                    | States and States and States in                                                                                                    | 1.000       | 1000         |
|                          | -                                                                                                    |                                                                                                    | Toronto and                                                                                                    | Termine at                                                                                                    | Inclusion of and other and the                                                                                                    | 1.000.00    | 40.414       |
|                          |                                                                                                    | and a state of the state of the | 10000                                                                                                    | 10100-010                                                                                                    | And the Party of the second of the                                                                                                    | Loss and do | APLIED OF    |
|                          | management of                                                                                                    | 1000                                                                                                    | 10100-010                                                                                                    | 10100-010                                                                                                    | NUMBER OF THE OWNER ADDRESS OF                                                                                                    | 15.000.00   | APLICS OF    |
| 567400 D5                | TRACTORY AND IN                                                                                                    | 100 C 100 C 100                                                                                                    | spracture.                                                                                                    | 101003                                                                                                    | ARTICLE BITS - PRODUCT TORS                                                                                                    | 1.000.00    | APLEDO       |
| ESTADO DE                | and the second second s | 10000                                                                                                    | Arrange and                                                                                                    | Automation .                                                                                                    | ADDRESS OF A DREAM PROVIDED AND A                                                                                                    | 13.000,00   | APLC NO.     |
|                          | Management of                                                                                                    | and a state of the                                                                                                    | 10100                                                                                                    | 1,110,010                                                                                                    | Distanting of the party of the party of the                                                                                                    | 11.000.00   | MPLICADE     |
|                          | State Chr. and St.                                                                                                    | and the second second                                                                                                    | 100000                                                                                                    | 101000                                                                                                    | NUMBER OF COMPAREMENTS OF                                                                                                    | B. (89), 69 | APLEADE      |
| DOCUMENTO EN SIIAFE      |                                                                                                    | Contraction of the local division of the local division of the loc | 1.000                                                                                                    | 121000                                                                                                    | second and and vessels taken                                                                                                    | -           | APLICADE AND |
|                          | and the second second s |                                                                                                    |                                                                                                    | 10000                                                                                                    | and the second second second                                                                                                    | 1000        | ATLEND       |
|                          | -                                                                                                    |                                                                                                    | town of the local division of the local division of the local divi | in the second second se | Internet and the second                                                                                                    | 1           | ARCINE       |
|                          | manufacture of                                                                                                    |                                                                                                    | And and a second                                                                                                    | to make the                                                                                                    | statements of a sector backwards                                                                                                    | 10.000      | ADJENT       |
|                          | management of                                                                                                    |                                                                                                    | 10000                                                                                                    | Longitude of                                                                                                    | second and the second state                                                                                                    | 12,000,00   | APLECADE     |
|                          | MARKED IN THE                                                                                                    | Contraction in the                                                                                                    | <b>Automation</b>                                                                                                    | 121000                                                                                                    | Service and the second                                                                                                    | 1.000.00    | APL/CADO     |
|                          | management of                                                                                                    | and a state of the                                                                                                    | turner and                                                                                                    | formation of                                                                                                    | serves and services were an                                                                                                    | 10.000.000  | APLEADE      |
|                          | MANAGEMENT OF                                                                                                    | 10.00                                                                                                    | Common de la common de la commo | Apresident.                                                                                                    | Briterings - material participants and a S                                                                                                    | 17.000,00   | APLEADE      |
|                          |                                                                                                    |                                                                                                    |                                                                                                    | C in the second second s                                                                                                    |                                                                                                    |             |              |

Figura 9. Ventana de creación de un lote de recaudos SWIT.

Pág. **11** 

#### 9.4. HOMOLOGACIÓN DE UN LOTE DE CARGUE

## 9.4.1. Homologación de Conceptos de Imputación, Cuentas Bancarias y Medios De Pago.

| ALCALDIA MUNIC<br>SECRETARIA DE HA | ALCALDIA MUNICIPAL SECRETARIA DE HACIENDA MUNICIPAL ALCALDIA MUNICIPAL |                                          |                         |                                              |  |  |  |  |  |  |  |  |  |  |
|------------------------------------|------------------------------------------------------------------------|------------------------------------------|-------------------------|----------------------------------------------|--|--|--|--|--|--|--|--|--|--|
|                                    | A MODULOS                                                              |                                          |                         |                                              |  |  |  |  |  |  |  |  |  |  |
| S GESTIÓN DE RECAUDOS              | LO.                                                                    | TES DE RECAUDOS SWIT                     |                         |                                              |  |  |  |  |  |  |  |  |  |  |
| 🧼 GESTIÓN DE INTERFACES 🗸          | Pane                                                                   | de Gestion de Lotes de Recaudo           |                         |                                              |  |  |  |  |  |  |  |  |  |  |
| DECLARACIONES SWIT                 | •                                                                      | Buscar en No.Cargue 🔽 valor <            | 0000 O Estado Todos     |                                              |  |  |  |  |  |  |  |  |  |  |
| NOVEDADES SWIT                     |                                                                        | Lote Descripción                         | Nombre<br>RECAUDOS SWIT | Fecha Inicial Fecha Final Estado Hom.Cpt Hom |  |  |  |  |  |  |  |  |  |  |
| RECAUDOS SWIT                      |                                                                        |                                          | CAUDOS SWIT             | 31/08/2016 31/08/2016 APLICADO               |  |  |  |  |  |  |  |  |  |  |
| 🧕 GESTIÓN DE CONSIGNACIONES 🖕      | 20                                                                     |                                          | CAUDOS SWIT             | 30/08/2016 30/08/2016 APLICADO 🖉 🧭           |  |  |  |  |  |  |  |  |  |  |
| CONSULTA DE RECAUDOS               | 🗹 🖉 📓                                                                  |                                          | CAUDOS SWIT             | 26/08/2016 26/08/2016 APLICADO 🧭 🧭           |  |  |  |  |  |  |  |  |  |  |
|                                    | 🗹 🖉 🖺                                                                  |                                          | CAUDOS SWIT             | 25/08/2016 25/08/2016 APLICADO 🧭             |  |  |  |  |  |  |  |  |  |  |
| LISTADOS DE INGRESOS               | 🗹 🖉 📓                                                                  | () 9 Cuenta(s) sin Homologar             | CAUDOS SWIT             | 24/08/2016 24/08/2016 APLICADO 🧭 🧭           |  |  |  |  |  |  |  |  |  |  |
| 🏟 PARÁMETROS DE INGRESOS 🗸         | 🗹 🖉 📓                                                                  | 🔹 🖸 🚺 1 Medio(s) de Pago sin Homologar 📔 | lomologari CAUDOS SWIT  | 23/08/2016 23/08/2016 APLICADO 🧭 🧭           |  |  |  |  |  |  |  |  |  |  |
|                                    | 🗹 🖉 🖺                                                                  | 🔅 🖸 🕕 609 Tercero(s) Inexistente(s)      | CAUDOS SWIT             | 22/08/2016 22/08/2016 APLICADO 🧭 🧭           |  |  |  |  |  |  |  |  |  |  |
|                                    | 🗹 🖉 皆                                                                  | 🏟 C 🧉 🖤 🖤 🖤                              | CAUDOS SWIT             | 19/08/2016 19/08/2016 APLICADO 🧭 🧭           |  |  |  |  |  |  |  |  |  |  |
|                                    | 🗹 🖉 📓                                                                  | 🔯 🖸 Cancelar                             | CAUDOS SWIT             | 18/08/2016 18/08/2016 APLICADO 🧭 🧭           |  |  |  |  |  |  |  |  |  |  |
|                                    | 🗹 🖉 📓                                                                  |                                          | CAUDOS SWIT             | 17/08/2016 17/08/2016 APLICADO 🧭 🧭           |  |  |  |  |  |  |  |  |  |  |

Figura 10. Ventana de homologación de un lote de recaudos SWIT.

La homologación consiste en el proceso de asociar en SIIAFE los conceptos de imputación, cuentas recaudadoras y medios de pago que provienen de SWIT.

Para homologar conceptos, cuentas y medios de pago se da click en <sup>(Homologar)</sup>, donde aparecerá la ventana de Homologación, en donde se relacionan una a una las partidas provenientes de SWIT.Para buscar la partida asociada en SIIAFE se

escoge el ícono<sup>22</sup>, donde se abre en la pantalla el panel de selección en el cual se observan uno a uno los parámetros a homologar registrados en SIIAFE.

| ologaci     | on Concepto Imputación             |                    | <b></b> X | baca  | ren Descripcion valor Contiene          | 8                       |                                       |        | O Paginac 1 / 4                        |
|-------------|------------------------------------|--------------------|-----------|-------|-----------------------------------------|-------------------------|---------------------------------------|--------|----------------------------------------|
| formació    | in Ceneral                         |                    |           | 11 10 | Concepta descripción                    | Ratero                  | Rates                                 | Territ | n Fuerte                               |
| ino Interte |                                    |                    |           | *     | 0127 SIL PREDIAL ART 30 ACUERDO 027 DE  | 1101010201              | REDUL UNIFICIDO VIDICIA ACTUAL        | 10     | RECURSOS PROMOS ICLD                   |
| RECAUDOS :  | 2<br>SWII                          |                    |           | *     | 0126 SIL PREDLAL ART 30 ACUERDO 007 DE  | 5101010202              | HEDIAL UNIFICADO VIGENCIAS ANTENI.    | 11     | RECURSOS PROPIOS ICLD                  |
| _           |                                    |                    |           | 1     | 0170 AUQULER MAQUILARIA VERDE           | 1101020802              | ALQUER HAQONIES I EQUIPO (FON.        | 87     | RECURSOS PROPIOS ICLO                  |
| tem         |                                    |                    |           | *     | 00k3 APROBICIÓN DE PLANOS               | 11010108                | DELINEACION I URBANISHO               | 41     | RECURSOS PROPIOS ICLD                  |
| Original    | llesemperie                        | Homologado Desempe | án        | *     | 0104 ARREND AMENTO TERMINAL DE TRASP.   | 1101020501              | HIRENOANID/TOS Y ALQULERES            | -      | RECURSOS PROPOSICUE                    |
| X CIVU      | PRODUE PAZIY SALVO                 | 0000               |           | *     | 00H3 ARENDWIENTOS                       | 1101020801              | WHENDAMENTOS T ALQUILERES             | 41     | RECURSOS PROPIOS ICLD                  |
| X CTV02     | COPIAS DE PAZ Y SALVOS             | 0000               |           | 1     | 0504 ADDIACONINCIA, F.C.R. S.S.R.       | 13030101                | REGALING FONDO DE COMPESACION RE      | 82     | 5.5.8. PONDO DE COMPENSACIÓN REGIÓNIE. |
| × стига     | USO DE SUELO                       | 0000               |           | *     | 0503 ADDIACION INCIA, S.G.R. ADDIACIO.  | 10020501                | ASIGNACIONES DIRECTAS                 | 81     | 5.6.8. ASIGNACIONES DIRECTAD           |
| × CTV05     | CERTIFICADO DE NO VALORIZACION     | 0000               |           | ×     | 0121 ADDIACION POBLACION ATENDIDIA PAE  | 11010204020101010101010 | KONACIÓN POBLACIÓN ATENDIOÀ INE       | 17     | SEP EDUCACION PREITACION DEL SERVICIO  |
| X CIVE      | CERTIFICADO DE NOMENCLATURA        | 0000               |           | 1     | 0014 AUSOS V TABLEROS VIGENCIA ACTUAL   | 1101010601              | HALLAS AMODE Y THREEKOS VID ACTURE    |        | RECURSOS PROPIOS ICLD                  |
| × CTVD8     | CERTIFICADO DE AVALUO              | 0000               |           | ~     | 0015 AUSOS V TABLEROS VIGENCIA ANTERIOR | 1101010602              | UNLIAS ANTIOS Y THRUEROS VISENCIAS    | - 11   | RECURSOS PROMOS ICUD                   |
| × CTV09     | FORMULI ARIOS INDUSTRIA Y COMERCIO | 0000               |           | *     | 0007 BHLANZA                            | 11010220102             | OTING TASKS (ESPECIES VEHICLES)       | -      | RECURSOS PROPIOS ICLID                 |
| × C1V10     | CERTHICADO DE SANIDAD              | 0000 0             |           | 4     | 0000 CALIBRACION                        | ******                  | OTING TIGHS (ESPECIES VEHILLES)       | -      | RECURSOS PROPOSI CLD                   |
| X CTV11     | CERTIFICADO DE MEDIDAS Y LINDEROS  | 0000               |           | 4     | 0412 CANBO DE COLOR                     | 110154                  | CAMBIO DE COLOR                       | 101    | RECURSOS PROPIOS DEL TRANSITO          |
| × CTV13     | CERTIFICADO DE LI FRRO             | 0000               |           | ~     | 0423 CAMBO DE EMPRESA                   | 110120                  | OTROS INCIRESOS DE ASIGNALES          | 112    | RECURSOS PROPIOS DEL TRANSITO          |
| × 0_P01ACT  | DESCUENTO IMPUESTO PREDIAL UNIFI   | 0000               |           | 4     | 0x02 CAMBIO DE HOTOR                    | 110120                  | OTHICS INCRESOS OCHDONIKES            | 101    | RECURSOS PROPIOS SEL TRANSITO          |
|             |                                    |                    |           | ~     | 0404 CANCELACION DE MATRICIRLA          | 110117                  | CANCELACION DE MATRICULAS             | 101    | RECURSOS PROPIOS DEL TRAVISITO         |
|             |                                    | Continnar          | Cancelar  |       | NUTS CAREE ADDWINE INSTRUMA             | 100123                  | company and an Arrival Annual Arrival | 10     | RECISION PROPOSION TEAMORTO            |

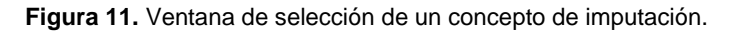

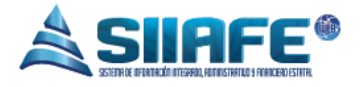

En caso de no estar creado en el software, diríjase al menú en la pestaña PARÁMETROS DE INGRESOS en el mismo modulo, donde se permite elaborar los conceptos de imputación, cuentas giradoras y medios de pago. (Ver Imagen)

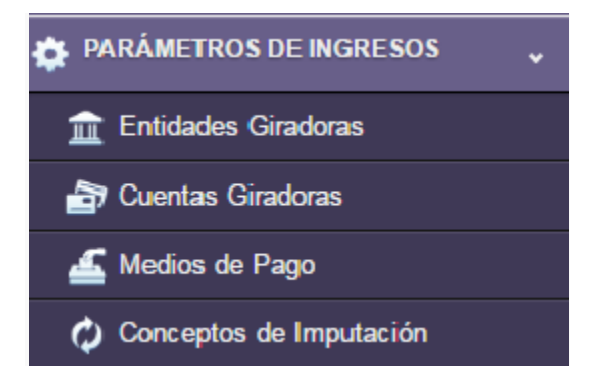

Figura 12. Menú de parámetros de ingresos.

Desde el botón imprimir 🚍 se genera el listado de la homologación de conceptos de imputación.

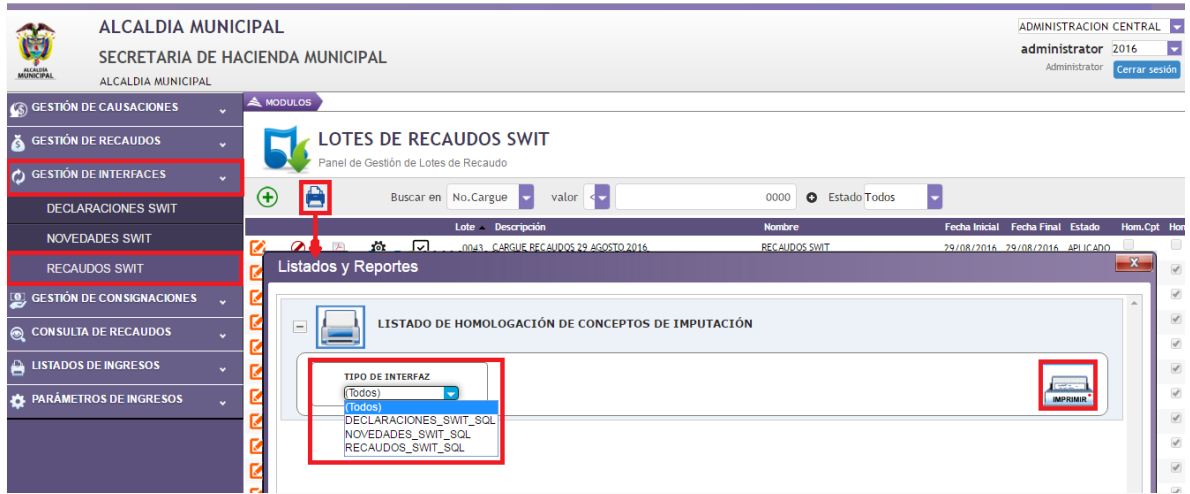

Figura 13. Ventana impresión de listado de homologación de un lote de recaudos SWIT.

#### 9.4.2. Creación de Terceros Inexistentes en SIIAFE

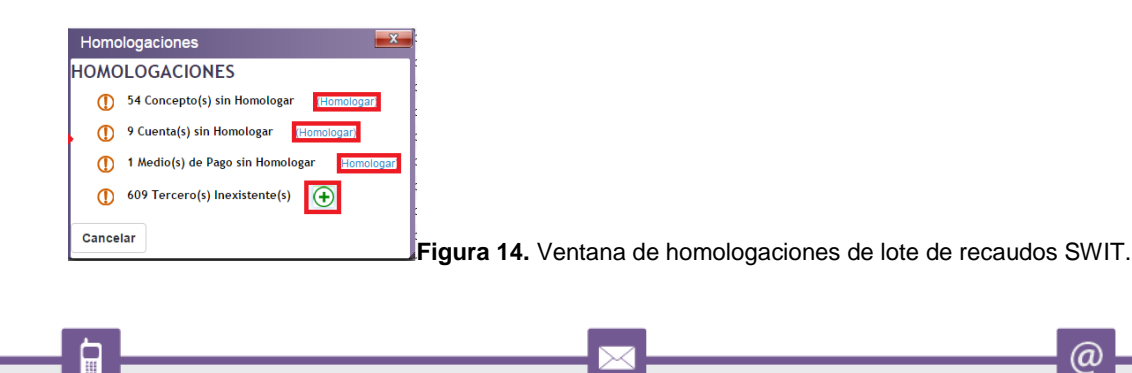

```
13
```

Pág

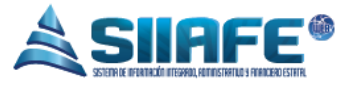

En la ventana de homologaciones, donde se visualiza la cantidad de terceros inexistentes, se pulsa el botón agregar (+), allí aparecerá una ventana donde inicialmente se muestra una pregunta de confirmación antes de crear automáticamente los terceros en SIIAFE.

#### 9.5. HOMOLOGACIÓN DE UN LOTE DE CARGUE

El proceso de aplicar un lote de cargue consiste en crear los documentos de recaudo en SIIAFE en un tipo de imputación llamado "**RECAUDOS SWIT**"; operación que realiza automáticamente las afectaciones presupuestales y contables como producto de configuraciones realizadas con anterioridad.

Para aplicar el lote de cargue, se oprime el botón **aplicar**, aparecerá la ventana de confirmación, que contiene la pregunta ¿Está seguro que desea aplicar el cargue?, si este es el caso presione el botón <sup>se</sup>, de lo contrario el botón <sup>No</sup>.

Luego de confirmar la operación, aparecerá en pantalla una barra de carga donde se visualiza el estado de la migración; por favor esperar a que se por concluído el proceso para observar los documentos registrados en comprobantes de tipo **"RECAUDOS SWIT"**.

| ALCALDIA M<br>SECRETARIA D<br>ALCALDIA MUNICIPA                             |           | l<br>Ida M | UNICI            | PAL                                                                                         |                     |                                                                                                   |                                |                        | ADMINISTRACI<br>administrate<br>Administrat                      | ON CENTRAL<br>or 2016<br><sup>Dr</sup> Cerrar sesi | ↓<br>sión |
|-----------------------------------------------------------------------------|-----------|------------|------------------|---------------------------------------------------------------------------------------------|---------------------|---------------------------------------------------------------------------------------------------|--------------------------------|------------------------|------------------------------------------------------------------|----------------------------------------------------|-----------|
| GESTIÓN DE CAUSACIONES<br>GESTIÓN DE RECAUDOS                               | , AM<br>, |            | LOTE<br>Panel de | E <b>S DE</b><br>e Gestión                                                                  | RECA                | Progreso de Reg<br>UE 2130/3733 50%                                                               | stros: 2140/3733               |                        |                                                                  |                                                    | _         |
| GESTIÓN DE INTERFACES<br>DECLARACIONES SWIT                                 | ÷ 📀       | (          | •                | Bi                                                                                          | uscar en 🗈          | Io.Cargue Valor                                                                                   | 0000 C Estado Todos            | Fecha Inici            | al Fech Final Estad                                              | io Hom.Cpt                                         | Horr      |
| NOVEDADES SWIT<br>RECAUDOS SWIT                                             | 2<br>2    | 0          | 2                | ф<br>Ф                                                                                      |                     | 0043 CARGUE RECAUDOS 29 AGOSTO 2016                                                               | RECAUDOS SWIT                  | 29/08/201              | 5 29/08.2016 APLIC/<br>6 31/08.2016 APLIC                        | ADO ADO                                            |           |
| <ul> <li>GESTIÓN DE CONSIGNACIONES</li> <li>CONSULTA DE RECAUDOS</li> </ul> |           | 0          |                  | \$<br>\$<br>\$                                                                              |                     | ¿ Esta seguro que d                                                                               | esea aplicar el Carque ?       | 08/201                 | 3 30/08.2016 APLIC                                               | ADO Ø                                              | *         |
| LISTADOS DE INGRESOS                                                        | × 🗹       | 0          |                  | 94<br>104<br>104                                                                            |                     | ,<br>,                                                                                            |                                | 08/201                 | 5 25/08.2016 APLIC/<br>6 24/08.2016 APLIC/<br>6 23/08.2016 APLIC | ADO Ø                                              | \$        |
| *                                                                           |           | 0<br>0     |                  | 4<br>4<br>4<br>4<br>4<br>4<br>4<br>4<br>4<br>4<br>4<br>4<br>4<br>4<br>4<br>4<br>4<br>4<br>4 |                     |                                                                                                   | si                             | No 08/201              | 5 22/08/2016 APLIC/<br>6 19/08/2016 APLIC                        | ADO 🗹                                              | \$        |
|                                                                             |           | 0          | 4                | \$<br>\$                                                                                    | <ul><li>✓</li></ul> | 0033         CARGUE RECAUDOS 18 AGOSTO 2016           0032         CARGUE RECAUDOS 17 AGOSTO 2016 | RECAUDOS SWIT<br>RECAUDOS SWIT | 18/08/201              | 5 18/08/2016 APLIC/                                              | 4D0 @                                              | \$        |
|                                                                             |           | 0          | 2                | ф<br>ф                                                                                      | <ul><li>✓</li></ul> | 0031 CAEGUE RECAUDOS 16 AGOSTO 2016<br>0030 CARGUE RECAUDOS 12 AGOSTO 2016                        | RECAUDOS SWIT                  | 16/08/201<br>12/08/201 | 6 12/08/2016 APLIC                                               | ADO 🗹                                              | \$        |

Figura 15. Ventana de confirmación del cargue del lote de recaudos SWIT.

Pág **14** 

a

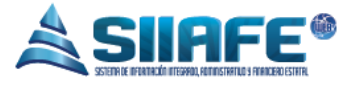

#### **10. GESTIÓN DE CONSIGNACIONES**

Aquí se registran manualmente todos los traslados internos de efectivo a cuentas bancarias administradas por la entidad.

El proceso de registro de una consignación se inicia con el botón agregar 🕒 que direcciona a la ventana "Consignación", donde se diligencia la fecha del documento, el centro de costo (creado desde contabilidad), descripción del movimiento, cuenta origen de caja, cuenta destino (ambas cuentas creadas en la sección Parámetros De Ingreso - Cuentas Giradoras), medio de pago y el valor consignado por cada medio de pago.

Los comprobantes ingresados se pueden editar, consultar, anular o generar el documento en PDF (Véase Tabla de Nomenclatura).

| SEC                           | CALDIA MUNIC<br>CRETARIA DE HA | CIPAL    |       |           |           |         | Consignacion        |         |             |                     |              |                               |           |                  |  |
|-------------------------------|--------------------------------|----------|-------|-----------|-----------|---------|---------------------|---------|-------------|---------------------|--------------|-------------------------------|-----------|------------------|--|
| MUNICIPAL ALC                 | ALDIA MUNICIPAL                |          |       |           |           |         | Informac            | ión Gen | eral        |                     |              |                               |           |                  |  |
| 🛞 GESTIÓN DE CAU              | USACIONES                      | 🗸 📥 мо   | DULOS | GESTIÓ    | N DE CONS | IGNACIO | No.Consign<br>0     | sción   |             | Fecha<br>01/01/2016 | 28           | Centro de Costo<br>Seleccione |           |                  |  |
| 🕉 GESTIÓN DE REC              | CAUDOS                         | ~        | \$    | CONS      | GIGNA     | CIÓ     | Descripción         |         |             |                     |              |                               |           |                  |  |
| GESTIÓN DE INTE               | ERFACES                        |          |       | Panel de  | Gestión c | le Cons |                     |         |             |                     |              |                               |           |                  |  |
| GESTIÓN DE CON                | NSIGNACIONES                   | V Modif. | Const | ıl. Anul. | Dup,      | No.C    | Entidad             | ecaud:  | dora        |                     |              |                               |           |                  |  |
| Administració<br>Consignacion |                                |          | ₽     | Ø         | 2         | 2016.   | Cuenta Ori          | en en   | Descripción |                     |              |                               |           |                  |  |
| CONSULTA DE R                 | RECAUDOS                       | ~        |       |           |           |         | Cuenta Der          | tino    | Percripción |                     |              |                               |           |                  |  |
| LISTADOS DE INC               | GRESOS                         | ~        |       |           |           |         | *                   | ano     |             |                     |              |                               |           |                  |  |
| PARÁMETROS DE                 | EINGRESOS                      | ~        |       |           |           |         | Detalle C           | onsigna | ición       |                     |              |                               |           |                  |  |
|                               |                                |          |       |           |           |         | Total Consi<br>0,00 | gnado   |             |                     |              |                               |           |                  |  |
|                               |                                |          |       |           |           |         | Item                | Medio   | Descripció  | n                   |              |                               | No.Cheque | Valor Consignado |  |
|                               |                                |          |       |           |           | - 1     | 0000                | 0000    | <b>م</b>    |                     |              |                               | 0         | 0,00             |  |
|                               |                                |          |       |           |           |         | 0000                | 0000    | <b>م</b>    |                     |              |                               | 0         | 0,00             |  |
|                               |                                |          |       |           |           |         | 0000                | 0000    | <b>م</b>    |                     |              |                               | 0         | 0,00             |  |
|                               |                                |          |       |           |           |         | 0000                | 0000    | 2           |                     |              |                               | 0         | 0,00             |  |
|                               |                                |          |       |           |           |         | 0000                | 0000    | 9           |                     |              |                               | 0         | 0,00             |  |
|                               |                                |          |       |           |           |         |                     |         |             |                     | [Nueva fila] |                               |           |                  |  |
|                               |                                |          |       |           |           |         |                     |         |             |                     |              |                               | Confirmar | Cancelar         |  |

Figura 16. Ventana de creación de una consignación.

#### **11.LISTADOS DE INGRESO**

Aquí se agrupan todos los listados en formatos Excel y PDF generados desde este módulo, resumido en pestañas de acceso que facilitan la navegación dentro del panel.

Para visualizar los filtros y el botón de generación de cada listado es necesario inicialmente oprimir el botón desplegar, allí aparecerá debajo del título del

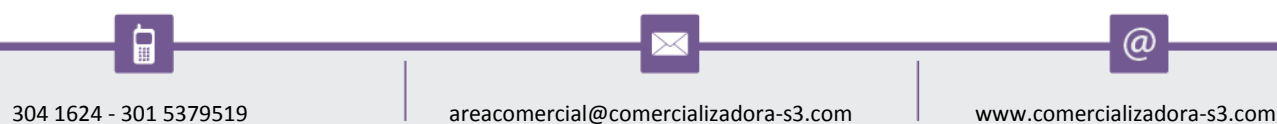

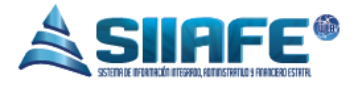

reporte a listar, todos los criterios de búsqueda ajustados a la necesidad del informe; luego de escoger los criterios deseados se da paso a generar el informe presionando el botón IMPRIMIR .

| ALCALDIA MUNICIPA<br>SECRETARIA DE HACIEN<br>ALCALDIA MUNICIPAL | DA MUNICIPAL                                                                                                    | ADMINISTRACION CENTRAL<br>administrator 2016<br>Administrator Cerrar sesió |
|-----------------------------------------------------------------|----------------------------------------------------------------------------------------------------|----------------------------------------------------------------------------|
| 🚯 GESTIÓN DE CAUSACIONES 🗸 🗸                                    | A MODULOS LISTADOS DE INGRESOS TESORERIA DE INGRESOS                                                                                                    |                                                                            |
| 🗴 GESTIÓN DE RECAUDOS 🗸 🗸                                       | Listados de Tesoreria de Ingresos                                                                                                    |                                                                            |
| 🗘 GESTIÓN DE INTERFACES 🗸                                       |                                                                                                    |                                                                            |
| Bestión de consignaciones                                       |                                                                                                    |                                                                            |
| 🞅 CONSULTA DE RECAUDOS 🔍                                        | LISTADO DE LISTADO DE PARAMETROS<br>INGRESOS CONSIGNACIONES DEL SISTEMA                                                                                                    |                                                                            |
| 🗎 LISTADOS DE INGRESOS 🗸 🗸                                      | LISTADO GENERAL DE INGRESOS                                                                                                    | <b>^</b>                                                                   |
| Tesoreria de Ingresos                                           | Listado General de Recaudos                                                                                                    |                                                                            |
| 🏠 PARÁMETROS DE INGRESOS 🧠                                      | FECHA INICIAL       Image: Construction of concept of concept of conce |                                                                            |

Figura 17. Ventana de listados de tesorería de ingreso.

#### 12. PARAMETROS DE INGRESOS

#### 12.1. ENTIDADES GIRADORAS

En esta sección del módulo se crean todas las entidades giradoras en SIIAFE, que son todas aquellas entidades en las cuales la entidad estatal maneja sus recursos económicos.

El proceso de creación de una **Entidad Giradora** se inicia con el botón agregar que direcciona hacia la ventana "**Entidades Giradoras**" donde se diligencia los campos de código, código SIA, y nombre de la entidad, código superbancaria, y una imagen prediseñada que identifica al banco en la impresión de egresos; para culminar el registro, se oprime el botón confirmar **Contra**.

Las cuentas giradoras se pueden editar  $\mathbf{M}$ , consultar  $\mathbf{P}$ , eliminar  $\mathbf{X}$  (Véase Tabla de Nomenclatura).

(a

|                                                                                                    |                                                                                                    |                                                                              | Å                           |                         | S HANKERDESTITE       |                                                                                                    |                                                                                              |
|----------------------------------------------------------------------------------------------------|----------------------------------------------------------------------------------------------------|------------------------------------------------------------------------------|-----------------------------|-------------------------|-----------------------|----------------------------------------------------------------------------------------------------|----------------------------------------------------------------------------------------------|
| ALCALDIA MUNICIPAL                                                                                                    |                                                                                                    |                                                                              |                             |                         |                       |                                                                                                    | ADMINISTRACION CENTRAL                                                                       |
| SECRETARIA DE HACIENDA /                                                                                                    | MUNICIPAL                                                                                                    |                                                                              |                             |                         |                       |                                                                                                    | administrator 2016                                                                           |
| ALCALDIA MUNICIPAL                                                                                                    |                                                                                                    |                                                                              |                             |                         |                       |                                                                                                    | Cerrar sessor                                                                                |
| 🔊 GESTIÓN DE CAUSACIONES 🗸                                                                                                    | A MODULOS                                                                                                    |                                                                              |                             |                         |                       |                                                                                                    |                                                                                              |
| gestión de recaudos                                                                                                    |                                                                                                    | DADES GI                                                                     | IRADORAS<br>dades Giradoras |                         |                       |                                                                                                    |                                                                                              |
| GESTIÓN DE INTERFACES                                                                                                    |                                                                                                    | en Cádian 🔜                                                                  | unter - 0000                | •                       |                       |                                                                                                    | Designs 4 / 4                                                                                |
| 🛿 GESTIÓN DE CONSIGNACIONES 🗸 🗸                                                                                                    | - Buscar e                                                                                                    |                                                                              | Fatidadea Ciradaraa         | 0                       |                       | -                                                                                                    | Pagina: 171                                                                                  |
|                                                                                                    | Modif. Consul. Elim                                                                                                    | Codigo                                                                       | Entidades Giradoras         |                         | _                     |                                                                                                    | Estado                                                                                       |
| CONSULTA DE RECAUDOS                                                                                                    |                                                                                                    | 0100                                                                         | Información General         |                         |                       | A PROPERTY AND A PROPERTY AND A PROP | Artion                                                                                       |
| LISTADOS DE INGRESOS                                                                                                    |                                                                                                    | 0099                                                                         | Códien                      | Código Sia              | Estado                | N DE FONDOS                                                                                                    | Activo                                                                                       |
| PARÁMETROS DE INGRESOS                                                                                                    | x e N                                                                                                    | 0098                                                                         | 0000                        |                         | Activo                | NDO DE PENSIONES                                                                                                    | Activo                                                                                       |
|                                                                                                    | Z 2 X                                                                                                    | 0054                                                                         | Nombre                      |                         |                       |                                                                                                    | Lating.                                                                                      |
| 🏦 Entidades Giradoras                                                                                                    |                                                                                                    |                                                                              | NUTION                      |                         |                       | NUNICIPAL DE EDUCACIÓN                                                                                                    | ACUVO                                                                                        |
|                                                                                                    | V P X                                                                                                    | 0053                                                                         | *                           |                         |                       | NUNICIPAL DE EDUCACIÓN                                                                                                    | Activo                                                                                       |
| 🚔 Cuentas Giradoras                                                                                                    | X P X                                                                                                    | 0053                                                                         | Super Bancario              | Identificación Bancaria |                       | AUNICIPAL DE EDUCACIÓN<br>AUNICIPAL DE SALUD<br>LLAS                                                                                                    | Activo                                                                                       |
| 🚔 Cuentas Giradoras                                                                                                    | X A N                                                                                                    | 0053                                                                         | Super Bancario              | Identificación Bancaria |                       | NUNICIPAL DE EDUCACION<br>NUNICIPAL DE SALUD<br>LAS<br>ENDA S.A.                                                                                                    | Activo<br>Activo<br>Activo<br>Activo                                                         |
| Cuentas Giradoras     Medios de Pago                                                                                                    | × × × ×                                                                                                    | 0053<br>0052<br>0051<br>0040                                                 | * Super Bancario            | Identificación Bancaria |                       | UNICIPAL DE EDUCACIÓN<br>UNICIPAL DE SALUD<br>LAS<br>ENDA S.A.<br>RO DE COLONBIA S.A.                                                                                                    | Activo<br>Activo<br>Activo<br>Activo<br>Activo                                               |
| 🚰 Cuentas Giradoras<br>🕌 Medios de Pago<br>🗘 Conceptos de Imputación                                                                                                    | <ul> <li>N</li> <li>N</li></ul> | 0053<br>0052<br>0051<br>0040<br>0037                                         | Super Bancario              | Identificación Bancaria |                       | NUNCIPAL DE EDUCACION<br>NUNCIPAL DE SALUD<br>LAS<br>ENDA S.A.<br>NO DE COLOMBIA S.A.                                                                                                    | Activo<br>Activo<br>Activo<br>Activo<br>Activo<br>Activo                                     |
| <ul> <li>Cuentas Giradoras</li> <li>Medios de Pago</li> <li>Conceptos de Imputación</li> <li>Tipos de Imputación</li> </ul>                                              | 8<br>8<br>8<br>8<br>8<br>8<br>8<br>8<br>8<br>8<br>8<br>8<br>8<br>8<br>8<br>8<br>8<br>8<br>8                                                                                                    | 0053<br>0052<br>0051<br>0040<br>0037<br>0032                                 | Super Bancario              | Identificación Bancaria | r Cancelar            | AINCRAL DE BUCACION<br>LAS<br>ENDA 5.A.<br>NO DE COLONBIA 5.A.<br>SOCIAL - BCIC 5.A.                                                                                                    | activo<br>Activo<br>Activo<br>Activo<br>Activo<br>Activo<br>Activo                           |
| Cuentas Giradonas     Medios de Pago     Conceptos de Imputación     Tipos de Imputación     Tipos de Imputación     Topos de Imputación     Configuración de Interfaces | 8<br>8<br>8<br>8<br>8<br>8<br>8<br>8<br>8<br>8<br>8<br>8<br>8<br>8<br>8<br>8<br>8<br>8<br>8                                                                                                    | 0053<br>0052<br>0051<br>0040<br>0037<br>0032<br>0023                         | Super Bancarlo              | Identificación Bancaria | r Cancelar            | AINCRAL DE BUCACIÓN<br>AINCRAL DE SALIO<br>LAS<br>ENDA S.A.<br>RO DE COLONDA S.A.<br>SOLIL - BUCK S.A.<br>COBHTE                                                                                                    | ـــــــــــــــــــــــــــــــــــــ                                                        |
| Cuentas Gradoras     Medios de Pago     Onceptos de Imputación     Toras de Imputación     Oronguración de Interfaces                                                    | <ul> <li>N N N N N N N N N N N N N N N N N N N</li></ul>                                                                                                    | 0053<br>0052<br>0051<br>0040<br>0037<br>0032<br>0023<br>0019                 | Super Bancario              | Identificación Bancaria | ar Cancelar           | илсяд, се зацор<br>числад, се зацор<br>ца<br>епра 5.а.<br>ко се соция 4.а.<br>осни, в сос 5.а.<br>сосните<br>сосните                                                                                                    | ـــــــــــــــــــــــــــــــــــــ                                                        |
| Cuentas Giradonas     Medios da Frago     Conceptos de Imputación     Trans de Imputación     Trans de Imputación     Configuración de Interfaces                        | <ul> <li>S S S S S S S S S S S S S S S S S S S</li></ul>                                                                                                    | 0053<br>0052<br>0051<br>0040<br>0037<br>0032<br>0023<br>0019<br>0014         | Super Bancario              | Identificación Bancaria | ar Cancelar           | Auropa, de Etucación<br>Auropa, de Sauto<br>Etala S.A.<br>To de Colomba S.A.<br>Colome<br>Auropa S.A.<br>Colome<br>Auropa S.A.                                                                                                    | ـــــــــــــــــــــــــــــــــــــ                                                        |
| ∰ Cuentas Giradoras<br>Madros de Pago<br>Ø Conceptos de Imputación<br>Ø Tipos de Imputación<br>➡ Configuración de Interfaces                                             | <pre>     K K K K K K K K K     K K K K K K</pre>                                                                                                    | 0053<br>0052<br>0051<br>0040<br>0037<br>0032<br>0023<br>0019<br>0014<br>0013 | Super Bancario              | Identificación Bancaria | ar Cancelar<br>HELN B | UNICRA, DE EDUCACIÓN<br>UNICRA, DE ESULID<br>LA<br>ENDA S.A.<br>NO EC CUDIORIA S.A.<br>SOCIAL- RECIS G.A.<br>COBITE<br>S. COLONTRA S.A.<br>ANIX                                                                                                    | ಸುಗಳ<br>ಸಿದ್ದೇಂ<br>ಸಿದ್ದೇಂ<br>ಸಿದ್ದೇಂ<br>ಸಿದ್ದೇಂ<br>ಸಿದ್ದೇಂ<br>ಸಿದ್ದೇಂ<br>ಸಿದ್ದೇಂ<br>ಸಿದ್ದೇಂ |

Figura 18. Ventana de creación de una entidad giradora.

#### 12.2. CUENTAS GIRADORAS

En esta sección del módulo se crean todas las cuentas giradoras o recaudadoras que se afecten en el momento del recaudo en el software SIIAFE.

El proceso de creación de una **Cuenta Giradora** se inicia con el botón agregar que direcciona hacia la ventana "**Cuenta Giradora**" donde se diligencia la información que puede ser digitada, o seleccionada por medio de combos de

selección 📱 o por medio del icono de búsqueda 🖉.

En esta ventana se registra inicialmente el número de cuenta bancaria, que permite el uso de letras por ser alfanumérico, una descripción del uso que se le da a la cuenta, la entidad giradora, el tercero y la cuenta contable donde se registran todos los recaudos. Para hacer efectivo el registro se oprime el botón confirmar

Las cuentas giradoras se pueden editar  $\mathbb{Z}$ , consultar  $\mathbb{P}$  o anular  $\mathbb{Q}$  (Véase Tabla de Nomenclatura).

| ALCALDIA MUNICIPAL<br>SECRETARIA DE HACIENDA MUNICIPA | AL                                                                                                    |                                                             | ADMINISTRACION CENTRAL<br>administrator 2016<br>Administrator Cerrar sestón |
|-------------------------------------------------------|----------------------------------------------------------------------------------------------------|-------------------------------------------------------------|-----------------------------------------------------------------------------|
| G GESTIÓN DE CAUSACIONES                              | os                                                                                                    | Cuenta Giradora                                             |                                                                             |
|                                                       | Panel de Gestión de Cuentas Giradoras<br>Buscar en Número valor C                                                                                                    | Información General<br>Número Estado<br>Activo Descripción  | Pagina: 1 / 2                                                               |
| Podif.                                                | Consul. Anul. Número                                                                                                    | Codigo de Banco Nombre de Banco                             | Estado<br>Activo<br>Activo                                                  |
| A LISTADOS DE INGRESOS V                              | O         035-02924-8           O         035-03145-6                                                                                                    | 0000 P<br>Tercero Nombre                                    | Activo<br>Anulado                                                           |
| 1 Entidades Giradoras                                 | O         03503661-5           O         035-03799-3                                                                                                    | Parametrización SIA                                         | Activo<br>Activo                                                            |
| Medios de Pago                                        | Image: Construction of the second second s | Código Descripción<br>00 D                                  | Activo<br>Activo<br>Activo                                                  |
| Conceptos de Imputación                               | O         035-04074-0           O         03504237-3                                                                                                    | Contabilización<br>Rem Vigencia Cuerta Cortable Descripción | Activo<br>Activo                                                            |
| Configuración de Interfaces                           | O     O35-05262-0     O     O35-05985-6     O     O35-06105-0                                                                                                    | 0000 2016 • 10<br>0000 2016 • 10                            | Activo<br>Activo<br>Activo                                                  |
|                                                       | Ø         035-06132-4           Ø         035-06170-4                                                                                                    | 0000 2016 • Ø                                               | Activo<br>Activo                                                            |
|                                                       |                                                                                                    | occo 2016 🔮 🔯 [Nueva fila]                                  | Activo<br>Activo<br>Activo                                                  |
|                                                       | Ø         035-84111-3           Ø         035-84989-2                                                                                                    | Confirmar Cancelar                                          | Activo<br>Activo                                                            |

Figura 19. Ventana de creación de una cuenta giradora.

(a

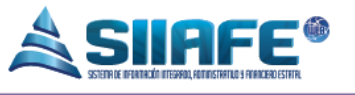

#### 12.3. MEDIOS DE PAGO

En esta sección del módulo se crean todos medios de pago en SIIAFE, ósea las distintas maneras de recibir el recaudo, lo que puede ser una transferencia, cheque, entre otros.

El proceso de creación de un **Medio De Pago** se inicia con el botón agregar que direcciona hacia la ventana que toma el nombre "**Medio De Pago**" donde se diligencia los campos de N° consecutivo del medio de pago, descripción y se selecciona el tipo de movimiento dando referencia a que sea un cheque, transferencia, nota debito bancaria u otro.

Las cuentas giradoras se pueden editar  $\mathbf{\Sigma}$ , consultar  $\mathbf{P}$ , eliminar  $\mathbf{X}$  (Véase Tabla de Nomenclatura).

| MUNICIPAL | ALCALDIA MUNICIPAL<br>SECRETARIA DE HACIENDA<br>ALCALDIA MUNICIPAL | MUNICIF | IICIPAL      |                   |                |                    |  |                         |  |  |  |
|-----------|--------------------------------------------------------------------|---------|--------------|-------------------|----------------|--------------------|--|-------------------------|--|--|--|
| 🕼 GESTIÓN | DE CAUSACIONES 🗸                                                   | 🙈 MODU  | LOS          |                   |                |                    |  |                         |  |  |  |
| 🗴 GESTIÓN | DE RECAUDOS ~                                                      | _2      | MEDIOS       | DE PAGO           | C              |                    |  |                         |  |  |  |
|           | DE INTERFACES                                                      |         | Panel de Ges | tión de Medios de | e Pago         | •                  |  | Desires 4 / 4           |  |  |  |
| 🧝 GESTIÓN | DE CONSIGNACIONES v                                                | - +     | Buscar en    | Elim.             | Valor = 0000   | O<br>Descripción   |  | Pagina: 1 / 1<br>Estado |  |  |  |
|           | A DE RECAUDOS                                                      | 2       | P            | ×                 | 0017           | CONSIGNACIONES     |  | Activo                  |  |  |  |
|           | S DE INGRESOS                                                      |         | P            | ×                 | 0016           | CHEQUE DE GERENCIA |  | Activo                  |  |  |  |
| PARÁMET   | TROS DE INGRESOS                                                   | l 🗹     | P<br>P       | ×                 | Medios de Page | o 💻<br>General     |  | Activo                  |  |  |  |
| T Entida  | des Giradoras                                                      | Ø       | P            | ×                 | No.Medio       | Estado             |  | Activo                  |  |  |  |
| St Cuent  | as Giradoras                                                       |         | P            | ×                 | 0000           | Activo             |  | Activo                  |  |  |  |
| . Martin  | s de Penn                                                          | R.      | Â            | Ŷ                 | Descripción    |                    |  | Activo                  |  |  |  |
| Canal     | eles de les desta                                                  | 2       | P            | ×                 | Aplica Cheque  |                    |  | Activo                  |  |  |  |
| Conce     | pros de implatación                                                |         | P            | ×                 | CHEQUE         |                    |  | Activo                  |  |  |  |
| Tipos o   | de Imputación                                                      | 2       | 2            | X                 | O TRANSFER     | RENCIA             |  | Activo                  |  |  |  |
| Config    | uración de Interfaces                                              |         |              | X                 | OTROS          | TO 041104 014      |  | Activo                  |  |  |  |
|           |                                                                    |         | 0            | ÷.                | O NOTA DEB     | I O DANCARIA       |  | Activo                  |  |  |  |
|           |                                                                    |         |              | î                 |                | Confirmar Cancelar |  |                         |  |  |  |

Figura 20. Ventana de creación de un medio de pago.

#### 12.4. CONCEPTOS DE IMPUTACIÓN

En esta sección del módulo se crean los conceptos de imputación, son todos aquellos conceptos que originan recaudos en la entidad, ejemplo de ello el recaudo en impuestos, transferencias del gobierno o servicios prestados.

La correcta parametrización de los conceptos de imputación es factor importante para el correcto registro de los recaudos en el sistema, pues desde esta configuración se define la afectación presupuestal y contable de los conceptos de recaudo.

El proceso de creación de un **Concepto De Imputación** se inicia con el botón agregar • que direcciona hacia la ventana "**Concepto De Imputación**".

304 1624 - 301 5379519

(a

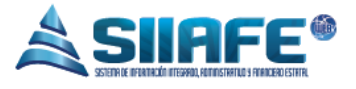

En la parte superior derecha de la ventana se permite elegir si el concepto hace referencia a un concepto de recaudo, causación (solo afectación contable), o ambas.

En la presente ventana se diligencia los campos de No. o ID del concepto, descripción, rubro presupuestal y fuente de financiación (si el concepto no tiene afectación presupuestal se puede dejar el campo vacío).

Se prosigue a parametrizar la contabilización del concepto que es diferente en la causación o el recaudo; allí se escoge una o varias cuentas contables según su criterio.

Los conceptos de imputación se pueden editar  $\mathbf{M}$ , consultar  $\mathbf{P}$ , eliminar  $\mathbf{X}$  (Véase Tabla de Nomenclatura).

| <b>YY</b><br>Nicition | ALCALDIA MUNICIPAL<br>SECRETARIA DE HACIENDA MU<br>ALCALDIA MUNICIPAL | NICIPAL    |              |             |                            |              |                                                  |             |               |             |                           | ADMINISTRACION CENTRAL |
|-----------------------|-----------------------------------------------------------------------|------------|--------------|-------------|----------------------------|--------------|--------------------------------------------------|-------------|---------------|-------------|---------------------------|------------------------|
| GESTIÓN               | I DE CAU SACIONES                                                     | . А нови   | OS PARÁM     | ETROS DE IN | IRESOS CONCEPTOS DE IMPUTA | ación        |                                                  |             |               |             |                           |                        |
| GE STION              | I DE RECAUDOS                                                         | · (\$      | CONC         | EPTO        | DE IMPUTACIÓN              | N            |                                                  |             |               |             |                           |                        |
| C GESTIÓN             | I DE INTERFACES                                                       |            | Pare de c    | Sesson de C | noepus de imposoran        |              |                                                  |             |               |             |                           |                        |
| 🗾 GESTIÓN             | I DE CON SIGNACIONES                                                  | × Nodif. C | ensul, Elim. | iscar en    | lo.Concepto                | Valor •      | occo o                                           | Rubro Presu | westal        | Fuente      | Descripción               | Pages                  |
| CON SUL               | TA DE RECAUDOS                                                        | U 🗹 🧳      | ×            |             |                            | 3015 NC      | TA DEBITO SOBRETASA BOMBERIL ICA VIG ANTERIOR    |             |               | 00          | 2                         |                        |
| 🔒 LISTADO             | S DE INGRESOS                                                         |            | ×            |             | Concepto de Imput          | ación        |                                                  |             |               | <b>_</b> ×  |                           |                        |
| D PARAME              | TROS DE INGRESOS                                                      | J 🗹 🧳      | ×            |             | Información Gene           | ral          |                                                  |             |               |             |                           |                        |
| 🏦 Entida              | ades Giradoras                                                        |            | ×            | _           | No.Concepto                | Descri       | pción                                            |             | Causación     | Recaudo     |                           |                        |
| Cuent                 | las Giradoras                                                         |            | x            | _           | Rubro Presupuestal         | Rubro        |                                                  |             |               |             |                           |                        |
| 📕 Medio               | is de Pago                                                            | 2          | ×            | _           |                            |              |                                                  |             |               |             |                           |                        |
| 🗘 Conce               |                                                                       |            | ×            | -           | 00                         | P            |                                                  |             |               |             |                           |                        |
| I Tipos               | de Imputación                                                         | 2          | x            | - 1         | Contabilizacion d          | te Causación |                                                  |             |               | -           |                           |                        |
| Config                | guración de Interfaces                                                | 2          | ×            |             | Item PUC                   | Descripción  | Tercero Nombre                                   |             | Debito Credit | to Neto     |                           |                        |
|                       |                                                                       |            | ×            | _           | 6000                       | م ا          |                                                  |             |               |             |                           |                        |
|                       |                                                                       |            | x            | _           | 0000                       | P            |                                                  |             |               |             |                           |                        |
|                       |                                                                       |            | x            | _           | 0000                       | <i>P</i>     | fu ra l                                          |             | υц            |             |                           |                        |
|                       |                                                                       |            | x            |             |                            |              | [Nueva IIIa]                                     |             |               |             |                           |                        |
|                       |                                                                       | <b>N</b>   | x            |             | Contabilizacion d          | le Recaudo   |                                                  |             |               |             |                           |                        |
|                       |                                                                       |            | x            |             | Hom BUC                    | Descripción  | Tarram No.                                       | mbra        | Dahita C      | redito Noto |                           |                        |
|                       |                                                                       |            | ×            |             | 0000                       | 0            |                                                  |             |               |             |                           |                        |
|                       |                                                                       |            | ×            |             | 0000                       |              |                                                  |             |               |             |                           |                        |
|                       |                                                                       |            | ×            |             | 0000                       |              |                                                  |             |               |             |                           |                        |
|                       |                                                                       |            | ×            |             |                            |              | [Nueva fila]                                     |             |               | -           |                           |                        |
|                       |                                                                       | <b>Ø</b>   | ×            | _ 1         |                            |              |                                                  | Casting     | - Co          | and an      |                           |                        |
|                       |                                                                       | 2          | x            | - 14        |                            |              |                                                  | Commina     |               |             | SOBRETASA BOWBERIL (PREDI | K.)                    |
|                       |                                                                       | 2          | x            |             | (                          |              |                                                  |             |               | - F         | SOBRETASA BOMBERIL (PREDI | K.)                    |
|                       |                                                                       | <b>1</b>   |              |             |                            | 3004 NC      | TAS CREWTO SORRETAS & ANGIENTAL MUCHNIS INTERIOR | 44040403    |               |             | SOBRETASA AMBIENTAL       |                        |

Figura 21. Ventana de creación de un concepto medio imputación.

#### 12.5. TIPOS DE IMPUTACIÓN

Los tipos de imputación son todos los tipos de comprobantes de recaudo que se diligencian o alimentan de información en el módulo de recaudos e ingresos. Es una opción pensada en ajustar el módulo de recaudos a las necesidades del usuario, ya que de esta manera se puede clasificar la información según el criterio que se desee.

En la elaboración de un tipo de imputación se puede escoger si el registro de documentos se realiza en forma manual o automática (por interfaz), si se registrarán movimientos de recaudo o causación, la descripción del comprobante, y por último el comprobante contable que se afecta; en caso de ser un

Pág **19** 

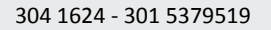

a

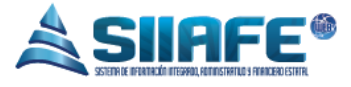

comprobante de afectación únicamente presupuestal no es necesario afectar un comprobante contable.

|                                       |        | _         |            |                 |           |                       |         |              |            |           |                                                     |                        |
|---------------------------------------|--------|-----------|------------|-----------------|-----------|-----------------------|---------|--------------|------------|-----------|-----------------------------------------------------|------------------------|
| ALCALDIA MUNICIPAL                    |        |           |            |                 |           |                       |         |              |            |           | ADMINISTR                                           | ACION CENTRAL          |
| SECRETARIA DE HACIENDA                | MUNICI | IPAL      |            |                 |           |                       |         |              |            |           | administ                                            | rator 2016 📃           |
| MUNICIPAL ALCALDIA MUNICIPAL          |        |           |            |                 |           |                       |         |              |            |           | Admin                                               | Istrator Cerrar sesión |
| 🚯 GESTIÓN DE CAUSACIONES 🗸 🗸          | 🔺 мор  | oulos     | PARÁMETI   | IOS DE INGRESOS |           | E IMPUTACIÓN          |         |              |            |           |                                                     |                        |
| 🗴 GESTIÓN DE RECAUDOS 🗸               |        | <u></u> 1 | ripos      | DE IMP          | UTAC      | CIÓN                  |         |              |            |           |                                                     |                        |
| 🗘 GESTIÓN DE INTERFACES 🗸             |        |           | ianel de G | estión de Tipo  | is de Imp | utación               | 0000    |              |            |           |                                                     | Pa                     |
| gestión de consignaciones             |        |           | ascar on   | No. Tipo        |           | vator -               | 0000    |              | -          | 10-0-24-  | No. 4. Summerican                                   | Pa.                    |
|                                       | Podif. | Consul    | L Elim.    | No.Tipo         | recompos  | on<br>MANUALES        |         |              | MANILA     | RECAUDO   | Tipo de Comprobante                                 |                        |
|                                       |        | ~         | 0          | 1005            | REALDOS   | 50 P                  |         |              | MANUA      | RECAUDO   |                                                     |                        |
| 🚔 LISTADOS DE INGRESOS 🗸              |        | 0         | 0          | 1004            | RECAUDOS  | PRESUPUESTALES        |         |              | MANUAL     | RECALIDO  |                                                     |                        |
| 🛊 PARÁMETROS DE INGRESOS 🗸            | ø      | 2         | x          | 1003            | NOVEDADE  | IS SWIT               |         |              | AUTOMATICO | CAUSACION | NOVEDADES SWIT                                      |                        |
| Entidades Giradores                   |        | P         | ×          | 1002            | Tit       | po Imputación         |         |              | X          | RECAUDO   | RECAUDOS TRIBUTARIOS SWIT                           |                        |
| -                                     |        | 2         | ×          | 1001            | A.        | oo mipataolon         |         |              | hco        | CAUSACION | CAUSACION INGRESOS SWIT                             |                        |
| 🚔 Cuentas Giradoras                   |        | P         | ×          | 0403            | 20        | Información General   |         |              | - î L      | RECAUDO   | RECAUDOS SIN SOPORTE DE CONSIGNACIÓN TRANSITO       |                        |
| 🚄 Medios de Pago                      |        | 2         | ×          | 0402            | <b>NU</b> | No.Tipo Tipo          |         | Afectación   | - 18       | RECAUDO   | MULTAS Y COMPARENDOS TRANSITO                       |                        |
| 🔿 Concentos de Imputación             |        | 2         | ×          | 0401            | -0/       | 0000 MANUAL           | -       | RECAUDO 🚽    | - 10       | RECAUDO   | COMPROBANTE DE INGRESO TRANSITO                     |                        |
| · · · · · · · · · · · · · · · · · · · |        | 2         | ×          | 0004            | 101       | Descripción           |         |              |            | RECAUDO   | NOTA CREDITO BANCARIA                               |                        |
| 4 Tipos de Imputeción                 | -      | 2         | *          |                 | 7         |                       |         |              |            | RECAUDO   | RECAUDOS TRANSFERENCIAS DE LA NACION                |                        |
| 📷 Configuración de Interfaces         |        | P         | ×          | 0002            | SEC.      |                       |         |              |            | CAUSACION | RECONOCIMIENTO CONTABLE TRANSFERENCIAS DE LA NACION |                        |
|                                       |        |           |            |                 |           | Tipo Comp Deceripción |         |              |            |           |                                                     |                        |
|                                       |        |           |            |                 | ы.        |                       |         |              |            |           |                                                     |                        |
|                                       |        |           |            |                 |           |                       |         |              |            |           |                                                     |                        |
|                                       |        |           |            |                 |           |                       | Confirm | nar Cancelar |            |           |                                                     |                        |
|                                       |        |           |            |                 | 1         |                       |         |              | •          |           |                                                     |                        |
|                                       |        |           |            |                 | -         |                       |         |              |            |           |                                                     |                        |
|                                       |        |           |            |                 |           |                       |         |              |            |           |                                                     |                        |

Figura 22. Ventana de creación de un tipo de imputación.

Pág.

@